# Introducción

Antes de desarrollar nuestro proyecto web es importante tener en cuenta el nombre que vamos a darle así como donde va a estar ubicado físicamente. Para dar nombre a nuestro proyecto elegiremos un **nombre de dominio** y con él determinaremos si queremos ubicar el proyecto en nuestro propio **Data Center** o queremos subcontratar este servicio a una empresa externa especializada.

Si nuestro proyecto es un proyecto web para Internet yo personalmente apostaría por la subcontratación del servicio ya que en nuestro Data Center necesitaríamos recursos como contratación de ancho de banda, compra de servidores, personal y SAIs que nos garanticen el tráfico y el funcionamiento 365x24 de nuestro proyecto. Si se trata de un proyecto no crítico como por el ejemplo una Intranet este servicio podría ubicarse en nuestro CPD.

Hosting, housing, servidor virtual,

Nuestro servidor va a tener diferentes servicios: servicio dns, dhcp, http, ftp, ssh, correo, que tendremos que configurar si nuestro proveedor no lo realiza por nosostros.

# Capítulo 1 Servicio DNS

# 1.1.- Introducción

El **sistema de nombres de dominios** (DNS, Domain Name System) convierte nombres de dominios en direcciones IP y viceversa. Cada ordenador que forma parte de Internet posee una dirección IP única. Una dirección IP en IPv4 consiste en 4 números entre 0 y 255 separados por puntos, como por ejemplo 217.160.242.178. Las direcciones son difíciles de recordar y es más fácil acordarse de un nombre como por ejemplo profesordeinformatica.com que es el nombre que corresponde a la anterior dirección IP.

Cuando nosotros navegamos por Internet estamos utilizando un servidor de DNS que nos hace esa traducción de nombres a direcciones. Cuando realizamos una configuración manual de nuestra tarjeta de red los datos que introducimos son la dirección IP de nuestro equipo, la máscara de subred, la puerta de enlace y el servidor de DNS. Cuando la configuración de estos datos se realizan a través de un servidor DHCP es el propio servidor el que nos proporciona estos datos.

En este capítulo vamos a aprender que son los dominios de Internet, como podemos registrar un dominio de Internet, vamos a aprender a realizar peticiones sobre un servidor DNS y vamos a configurar los clientes y servidores de DNS, tanto en Linux como en Windows.

# 1.2.- Dominios

La **ICANN** (Internet Corporation for Assigned Names and Numbers o Corporación para la Asignación de Nombres y Números en Internet) es una corporación sin ánimo de lucro encargada de la gestión de los dominios.

En Octubre de 1998 la **IANA** (Internet Assigned Numbers Authority) como **InterNIC** (Internet Network Information Center), la entidad que realizó esta tarea hasta entonces, se reorganizaron bajo en nombre de ICANN. El registro de dominios era gestionado por Network Solutions .inc y hasta que fue privatizado en noviembre de 1999.

Los **TLD**s (Top Level Domain) son los dominios de primer nivel. Son los que representan el texto después del último punto de un dominio. Por ejemplo el TLD de <u>www.google.es</u> el **.es**. Los dominios los vamos a dividir en dominios genéricos y dominios de país.

#### Dominios genéricos:

Los dominios genéricos gTLD (generic Top Level Domain) a su vez de dividen en dominios históricos, dominios patrocinados y dominios no patrocinados.

## **Dominios históricos**

Son los siete dominios que nacieron con Internet:

.com : Organizaciones comerciales.

.edu : Fines educativos.

.gov : Utilizado por el Gobierno Federal de Estados Unidos.

.info : Páginas web informativas.

.int : Organizaciones con tratados internacionales.

.mil : Militar. Departamento de Defensa de Estados Unidos.

.net : Red (network). Organizaciones relacionadas con Internet.

.org : Organizaciones que no podían clasificarse en otros dominios.

Los .com, .net y .org no tenían ninguna restricción. En un principio fueron creados para uso específico pero hoy en día se utilizan de modo general. Normalmente las empresas buscan un .com libre, si este no lo está registran un .net y sino un .org.

## **Dominios patrocinados**

**.aero:** Está reservado empresas de transporte aéreo. Fue el primer dominio patrocinado en 2002 para una industria. Está patrocinado por SITA (Société Internationale de Télécommunications Aéronautiques).

**.coop:** Reservado sociedades cooperativas y lo patrocina DotCooperation LLC (dotCoop o puntoCoop).

**.museum:** Reservado para museos, asociaciones de museos y profesionales relacionados con estos. Fue el primer dominio patrocinado de nivel superior el 20 octubre del 2001.

**.travel:** Reservado para agencias de viajes, líneas aéreas, oficinas de turismo y otras actividades relacionadas con esta industria. Fue aprobado el 8 de abril de 2005.

**.mobi:** dispositivos móviles y páginas que ofrezcan servicios para estos. Fue creado en 2005 y está patrocinado por compañías como Google, Microsoft, Nokia, Samsung, Ericsson, Vodafone o Telefónica móviles.

.jobs: Reservado para sitios web relacionados con el empleo. Fue aprobado el 8 de abril de 2005.

**.cat:** Reservado para la lengua y cultura catalana. Fue aprobado el 15 de septiembre de 2005. Gestionado por la fundación puntCat.

**.eus:** Reservado para la lengua y cultura vasca. Fue autorizado el 14 de junio de 2013. Gestionado por la asociación puntuEus y estará en funcionamiento en 2014.

**.gal:** Reservado para la lengua y cultura gallega. Fue autorizado el 14 de junio de 2013. Gestionado por la asociación Puntogal y estará en funcionamiento en 2014.

El 20 de junio de 2011 la ICANN aprobó la liberación de los dominios de Internet. De esta forma los nombres podrán terminar con el nombre de la ciudad o una marca comercial.

Actualmente existen casi 2.000 dominios candidatos a ser aceptados clasificados en criterios como denominaciones genéricas solicitadas por compañías privadas como Amazon (.book, .music, .news), marcas comerciales (.seat, .xbox, .godaddy, .mango, .bmw) o denominaciones geográficas (.barcelona, .bcn, ..catalonia, .madrid, .paris, .roma, etc.).

Registrar un gTLD no es barato ya que hay que realizar un pago de 185.000 dólares,  $135.00 \in$ , en concepto de costes del proceso, que no te garantizan nada, ya que hay que solicitar una serie de auditorías y una vez aprobado se pagan 20.000 dólares anuales para su mantenimiento. Hay varias empresas que están pujando por un mismo dominio.

Listado de dominios candidatos: <u>https://gtldresult.icann.org/application-result/applicationstatus/viewstatus</u>

#### **Dominios no patrocinados**

Son nuevos dominios que no están patrocinados.

**.pro:** Reservado para profesionales acreditados. En un principio ofrecía tres dominios de segundo nivel para abogados, médicos y contadores públicos (.law.pro, .med.pro, .cpa.pro). Fue creado en 2003 y en 2008 se ampliaron los términos para profesionales o titulaciones universitarias reconocidas.

**.biz:** Reservado para negocios, derivado de business. Muchas páginas de Bizkaia hacen de este dominio como si fuera de su provincia.

.name: Reservado para personas.

## Dominios de país o geográficos

Los dominios de Estado o ccTLD (country code Top Level Domain) son dominios de primer nivel correspondientes a países o zonas geográficas.

Google da mucha importancia a los dominios propios de cada país cuando se realizan búsquedas desde dicho país, es decir, si estamos haciendo una búsqueda en España el algoritmo de búsqueda de Google nos posicionará mejor si tenemos un dominio .es a si tenemos un dominio .fr.

Ejemplos de estos dominios son:

**.es:** España. Gestionado por red.es perteneciente Ministerio de Industria, Energía y Turismo. A partir de 2005 se crearon dominios de tercer nivel como .com.es, .org.es, .nom.es. Hasta noviembre de 2005 para registrar un .es era obligatorio tener una marca registrada o un nombre de empresa y a partir de esta fecha desaparecen las restricciones, lo que hace que en número de registro de dominios se multiplicase a partir de esta fecha.

.co: Colombia, .uk: Reino Unido, .fr: Francia, .po: Portugal.

.tk: Archipiélago neozelandés de Tokelau. Conocidos por ofertar dominios gratuitos en los que

incluyen publicidad y redirección de correo electrónico.

**.eu:** Reservados para páginas web la Unión Europea. Es administrado por la entidad sin ánimo de lucro EURid. Ha tenido mucho éxito en Portugal, Rumanía y Galicia ya que en gallego, rumano y portugués **eu** significa yo. En Euskadi también ha sido utilizado asociándolo a su lengua el euskera.

## **Registro de dominios**

Hasta 1999 la compra de dominios se realizaban a través de **Internic o Network Solutions** que era una empresa privada encargada de la venta de los mismos. El precio de un dominio era de **70\$** por 2 años.

En 1999 se **liberalizó** la venta de dominios históricos lo que hizo que el precio de los dominios bajasen considerablemente. Las **empresas acreditadas** por la ICANN para la venta de dominios la podemos encontrar en <u>http://www.icann.org/registrar-reports/accredited-list.html</u>. Actualmente los dominios históricos se pueden comprar por un precio inferior a **10\$.** 

Para la compra de dominios de país como un .es se realizaba a través de la web de EsNic nic.es. En 2005 se liberalizó la venta y las condiciones de registro.

Las empresas líderes mundiales en la venta de dominios son Godaddy, 1and1, Tucows, Network Solutions o Register. Entre las empresas españolas que se dedican al registro de dominios Arsys, Acens, Dinahosting o Nominalia.

Muchas empresas ofrecen servicios de alojamiento junto a la venta de un nombre o viceversa. Con lo que a veces confundimos el registro de dominio con alojamiento web. Cuando contratamos el dominio simplemente reservamos el dominio e indicamos donde se encuentran los servidores de DNS.

Cuando registramos un dominio básicamente necesitamos indicar los siguientes datos:

**Registrante o Titular** (Registrant): Es la empresa o persona física que registra un nombre de dominio. Es el representante legal sobre el dominio.

**Contacto Administrativo** (Administrative Contact): La empresa o persona física encargada de interactuar con el dominio en lugar del titular.

**Contacto técnico** (Technical Contact): La empresa o persona física encargada de realizar las gestiones técnicas, como el mantenimiento de los registros de recursos del servidor DNS del dominio.

**Contacto de Pago** (Billing contact): Empresa o persona física encargada de realizar el pago inicial y sucesivas renovaciones. Este contacto ya no se suele pedir.

**Duración:** Durante cuantos años queremos registrar el dominio, como máximo se puede registrar cien años y como mínimo 1. Normalmente se suelen aplicar descuentos por registros de más de 2 años.

**Servidores de DNS:** Nos van a indicar como mínimo dos servidores donde se encuentran los registros del dominio.

Muchas veces las empresas registradoras nos facilitan el relleno de datos. Ponen nuestro nombre como titular, contacto administrativo y ponen sus datos como contacto técnico. Registran el dominio por un año y ponen como servidor de DNS sus propios servidores.

El pago del dominio inicialmente se solía hacer mediante pago con tarjeta de crédito pero actualmente muchas empresas ofrecen otras alternativas de pago como la domiciliación bancaria por cuenta o el pago por ebay. La domiciliación bancaria te permite olvidarte de renovaciones ya que los proveedores la hacen automáticamente cargándola sobre tu cuenta. Cuidado si una tarjeta de crédito expira ya que no se podrá cargar la renovación del pago de un dominio y se podría perder dicho dominio.

Yo personalmente nunca registraría directamente un dominio en Network Solutions (para dominios gTLD) o en dominios.es (para dominios ccTLD .es) ya que el precio va a ser muy superior a cuando se hace con la propia empresa registradora acreditada. Además muchas veces te ofrecen servicios adicionales gratuitos como DNS, hosting o correo electrónico.

## Práctica. El comando whois

Vamos a instalar en un Linux el paquete whois que nos va a dar información detallada de cada dominio y vamos a intentar averiguar los datos con los que se han registrado diferentes dominios.

\$ apt-get install whois

\$ whois egibide.org

#### whois egibide.org

Access to .ORG WHOIS information is provided to assist persons in determining the contents of a domain name registration record in the Public Interest Registry registry database. The data in this record is provided by Public Interest Registry for informational purposes only, and Public Interest Registry does not guarantee its accuracy. This service is intended only for query-based access. You agree that you will use this data only for lawful purposes and that, under no circumstances will you use this data to: (a) allow, enable, or otherwise support the transmission by e-mail, telephone, or facsimile of mass unsolicited, commercial advertising or solicitations to entities other than the data recipient's own existing customers; or (b) enable high volume, automated, electronic processes that send queries or data to the systems of Registry Operator, a Registrar, or Afilias except as reasonably necessary to register domain names or modify existing registrations. All rights reserved. Public Interest Registry reserves the right to modify these terms at any time. By submitting this query, you agree to abide by this policy.

Domain ID:D165343777-LROR Domain Name: EGIBIDE. ORG Created On:20-Apr-2012 18:49:15 UTC Last Updated On:07-Sep-2012 00:24:48 UTC Expiration Date:20-Apr-2014 18:49:15 UTC Sponsoring Registrar: Nominalia Internet S.L. (R89-LROR) Status:OK Registrant ID:a58426ede8cc Registrant Name: Fundacion Benefico Docente Jesus Obrero Registrant Organization: Fundacion Benefico Docente Jesus Obrero Registrant Street1:Calle Francia 32 **Registrant Street2: Registrant Street3:** Registrant City:Vitoria Registrant State/Province:VI Registrant Postal Code:01002 **Registrant Country: ES** Registrant Phone:+34.945000333 **Registrant Phone Ext.: Registrant FAX:** Registrant FAX Ext.: Registrant Email:info@area52.es Admin ID:a5bb3fb6773f Admin Name: Rojo Martinez Ernesto Admin Organization: Ernesto Rojo Martinez Admin Street1:Calle Francia 32 Admin Street2: Admin Street3: Admin City:Vitoria Admin State/Province:VI Admin Postal Code:01002 Admin Country:ES Admin Phone:+34.945000333 Admin Phone Ext.: Admin FAX: Admin FAX Ext.: Admin Email:info@area52.es Tech ID:NIC PIR TECH Tech Name: Technical Department Tech Organization:Nominalia Internet, S.L. Tech Street1: Josep Pla 2, Torres Diagonal Litoral, Edificio B3, planta 3-D Tech Street2: Tech Street3: Tech City:Barcelona Tech State/Province:Barcelona Tech Postal Code:08019 Tech Country:ES Tech Phone:+34.935074360

Tech Phone Ext.: Tech FAX:+34.933102360 Tech FAX Ext.: Tech Email:tecnico@nominalia.com Name Server:DNS1.NOMINALIA.COM Name Server:DNS2.NOMINALIA.COM Name Server: Name Server: DNSSEC:Unsigned

Si probamos con un dominio .es vemos que whois nos dice que no tiene datos y nos remite a la página nic.es.

Muchas empresas de registro de dominios ofrecen la posibilidad de ocultar estos datos previo pago.

## Ejercicio 1.1

Obtén los datos del titular, contacto administrativo, técnico y servidores DNS de los dominios google.com, google.es, terra.es y yahoo.com.

## Ejercicio 1.2

Realiza una tabla comparativa de los precios que ofrecen diferentes empresas registradoras de dominios.

## Ejercicio 1.3

Obtener información adicional desde la web whois.sc de los dominios del ejercicio 1.

## **Ejercicio 1.4**

Registra un dominio en .tk en dom.tk

## Jerarquía DNS

La estructura de los sistemas de nombres de de dominios tienen una estructura jerárquica arborescente donde en la parte superior nos encontraremos en el primer nivel 0 con el nodo raiz ".". En el nivel 1 nos vamos a encontrar con los TLD, en el segundo nivel con los nombres de los dominios y en el tercer nivel con los subdominios.

Todos los elementos de la jerarquía van a contar con al menos un carácter y como máximo 63 caracteres alfanuméricos (además del símbolo -). Nunca comenzarán por "-".

Raíz

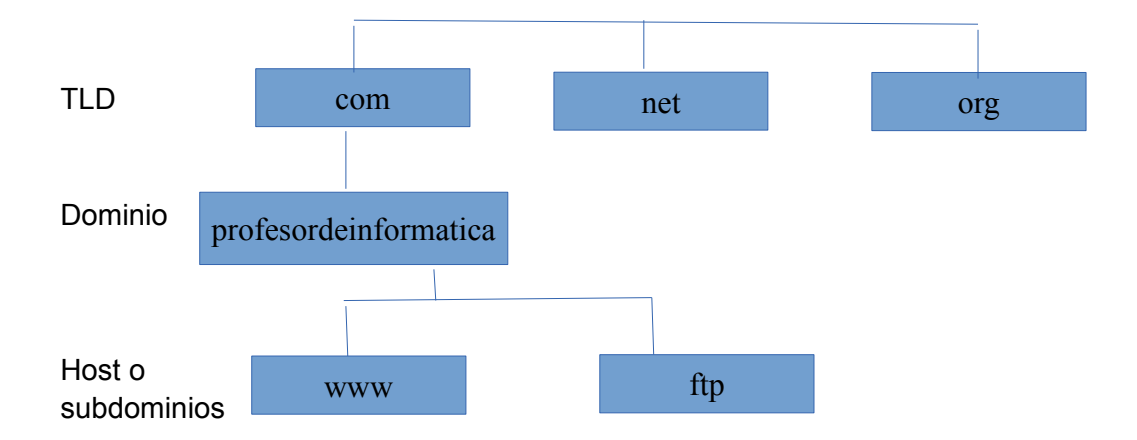

El FQDN (Fully Qualified Domain Name o Nombre de dominio completo) se obtiene a partir del arbol, construyendo el dominio desde abajo hasta arriba, incluido el punto final y como máximo tiene 256 caracteres. Por ejemplo: <u>www.profesordeinformatica.com</u>.

## Tipo de servidores

Podemos clasificar los servidores en los siguientes tres tipos:

Servidor primario o maestro: Van a tener la información de zonas en sus propios archivos. Cuando queremos añadir modificar cualquier información de las zonas lo tenemos que hacer aquí.

**Servidor secundario o esclavo:** Obtiene la información de las zonas de un servidor primario (o que tiene autoridad sobre esa zona). Contiene una copia de los archivos de zona.

**Servidor caché:** No contienen ninguna información ni copia de las zonas, su función es acelerar las consultas realizadas por los clientes sobre nombres de dominios.

Un servidor de nombres **caché** tiene sentido utilizarlo en una empresa con **varios ordenadores** con acceso a Internet, para que a la hora de resolver nombres, no se tenga que salir siempre a Internet. La primera vez que dese un puesto se consulta un dominio se consulta la resolución del mismo en su servidor autoritario y se guarda en la caché del servidor durante un tiempo (**minimun TTL o tiempo de vida mínimo**). Durante ese tiempo de vida cada consulta que se realice cualquier puesto o cliente lo resolverá directamente con la información que contiene la caché. Una vez finalizado ese tiempo la primera consulta se vuelve a realizar en Internet sobre el propio servidor autoritario y se vuelve a guardar en el servidor caché.

Además del tiempo de vida o TTL tenemos otros tres tiempos que afectan a los servidores DNS:

- **Tiempo de actualización** (refresh): Cada cuanto tiempo el servidor secundario obtiene o copia la información de las zonas de un servidor primario.
- **Tiempo de reintentos** (retry): Si el servidor primario está caído cada cuanto tiempo se va a reintentar obtener o copiar la información de las zonas.

• **Tiempo de caducidad** (expire): Si el servidor primario sigue caído durante este tiempo la información de zonas se borrará del servidor secundario.

## Delegación de dominios

DNS es una base de datos **distribuida** en diferentes servidores lo que hace que su administración sea **descentralizada**. Esto se consigue gracias a la **delegación de dominios:** Por ejemplo la ICANN delega el dominio de nivel superior ."es" a ESNIC. Cuando un usuario compra un dominio de secundo nivel .es, ESNIC delega la autoridad del dominio sobre el comprador. El comprador a su vez podría crear subdominios y delegar la autoridad de estos en otros usuarios.

El servidor almacena diferentes partes del dominio denominadas **zonas**. Cada servidor puede tener diferentes zonas definidas en él. Por ejemplo, si tenemos un servidor primario que contiene la información de los dominios profe1.com y profe2.com contendrán sus respectivas zonas.

## **Registro de Recursos**

Las zonas a su vez se dividen en los registros de recursos o RR. Su estructura es la siguiente:

Nombre de dominio (FQDN) TTL Tipo Clase Rdata

Donde el **nombre de dominio** es un nombre FQDN (terminado en punto). En caso de que falte el punto el nombre es relativo al dominio principal.

Los registros para cada dominio tienen un **TTL** mínimo, que es el que va a mantenerse en los servidores de DNS caché.

El **tipo** puede ser uno de los siguientes:

- **SOA** (Start of Authority): Cominezo de autoridad.
- **NS** (Name Server): El servidor de nombres.
- **A** (Adress): Sirve para hacer la correspondencia entre el nombre y la dirección IP.
- CNAME (Canonical Name): Nos permite crear alias de nombres.
- **MX** (Mail eXchanger): Nos indica el servidor de correo electrónico. A donde van los correos del tipo usuario@dominio.
- **PTR** (Pointer): Nos permite hacer resolución inversa.
- **HINFO**: Información hardware del servidor y de su sistema operativo. Es conveniente no dar información ya que puede ser utilizada por piratas informáticos.
- **SRV** (Service): Servicio.
- **TXT**: Almacena cualquier información.
- **AAAA:** Para añadir direcciones IPv6 vamos a utilizar el registro de recursos AAAA.

La clase en nuestro caso va a tener el valor IN, que indica que se trata de Internet.

El RDATA tiene los datos relacionados con el dominio:

A: La dirección IPv4.
AAAA: La dirección IPv6.
CNAME: El nombre del dominio.
MX: La prioridad (16 bits), seguida de nombre del ordenador.
NS: El nombre del servidor de nombres.
PTR: El nombre del dominio. In-arpa-ddr
SOA: nombre\_servidor, correo\_del\_administrador (se sustituye una @ por un ".") y

entre paréntesis (Número de serie y los 4 tiempos: refresco, reintento, expiración y mínimo TTL).

Ejemplo de zona del dominio profesordeinformatica.com

\$TTL 38400

profesordeinformatica.com. IN SOA servidor.profesordeinformatica.com. aitor.kaixo.com.

(2; Serial 604800; Refresh 86400; Retry 2419200; Expire 38400); Negative Cache TTL

| profesordeinformatica.com.          | IN     | NS      | servido | pr.profesordeinformatica.com.  |
|-------------------------------------|--------|---------|---------|--------------------------------|
| profesordeinformatica.com.          | IN     | А       | 172.20  | 0.24.115                       |
| servidor.profesordeinformatica.com. | IN     | А       | 172.20  | 0.24.115                       |
| p01.profesordeinformatica.com.      | IN     | А       | 172.20  | 0.24.101                       |
| p02.profesordeinformatica.com.      | IN     | А       | 172.20  | .24.102                        |
| p03                                 | IN     | А       | 172.20  | 0.24.103                       |
| p04.profesordeinformatica.com.      | IN     | А       | 172.20  | .24.104                        |
| alumno2                             | IN     | CNAM    | E       | p02                            |
| alumno3                             | IN     | CNAM    | E       | p03.profesordeinformatica.com. |
| profesordeinformatica.com.          | IN     | MX      | 1       | p03.profesordeinformatica.com. |
| profesordeinformatica.com.          | IN     | MX      | 10      | p02.profesordeinformatica.com. |
| profesordeinformatica.com.          | IN AAA | AA 2600 | :1800:5 | 5::10                          |

Podemos definir un TTL general y en el resto de registros no añadir el TTL.

Se dice que para que un dominio sea **autoritario** por lo menos tiene que tener un registro SOA y por lo menos un registro NS.

El **número de serie** del registro SOA sirve para que el servidor secundario sepa cuando se han cambiado los registros de la base de datos. Su valor puede ser un valor correlativo y cada vez que se modifica se añade en 1. También podría tener la fecha con el número correlativo. Ejemplo: 2013091001.

Los **tiempos de los registros** incluidos en los del soa se pueden definir en segundos o utilizando la sintaxis en semanas (w), días(d), horas (h), minutos (m) y segundos (s). Por ejemplo, 1W3D8H20M. Si el valor del TTL es 0 significa que no se almacena en caché.

Si un dominio no termina en punto se completa con el dominio principal. Es decir el dominio FQDN de alumno2 es alumno2.profesordeinformatica.com. (acabado en ".").

## El comando nslookup

El comando nslookup nos permite realizar peticiones directamente sobre servidores de DNS y es válido tanto para Windows como para Linux.

Tiene dos modos de realizar la solicitud de información:

#### 1.- Modo normal:

nslookup dominio Dado un nombre de devuelve la dirección IP. nslookup dirección\_ip Dada una dirección IP te devuelve el nombre.

#### <u>C:/</u>> nslookup profesordeinformatica.com

Server: 127.0.1.1 Address: 127.0.1.1#53

Non-authoritative answer: Name: profesordeinformatica.com Address: 217.160.242.178

#### <u>C:/</u>> nslookup 217.160.242.178

Server: 127.0.1.1 Address: 127.0.1.1#53

Non-authoritative answer:178.242.160.217.in-addr.arpaname = clienteservidor.es.

Authoritative answers can be found from:

#### 2.- Modo interactivo

nslookup

Hacemos directamente peticiones sobre el servidor de nombres que tenemos configurado en nuestro ordenador.

nslookup - dirección\_ip (o nombre del servidor de nombres)

Hacemos peticiones sobre el servidor de nombres que indicamos después del guión.

Seguidamente vamos a introducir el tipo de registro que queremos introducir así como el dominio del cual queremos obtener información.

\$ nslookup - 8.8.8.8
> set type=NS
> profesordeinformatica.com
Server: 8.8.8.8

Address: 8.8.8.8#53

Non-authoritative answer:profesordeinformatica.comprofesordeinformatica.comnameserver = ns64.1and1.es.nameserver = ns63.1and1.es.

Authoritative answers can be found from: > set type=A > ns64.1and1.es Server: 8.8.8.8 Address: 8.8.8#53

Non-authoritative answer: Name: ns64.1and1.es Address: 217.160.83.170

\$ nslookup - 8.8.8.8
> set type=SOA
> profesordeinformatica.com
Server: 8.8.8.8
Address: 8.8.8#53

Non-authoritative answer: profesordeinformatica.com origin = ns63.1and1.es mail addr = hostmaster.1and1.es serial = 2012092501 refresh = 28800 retry = 7200 expire = 604800 minimum = 86400

Authoritative answers can be found from:

> set type=NS

> profesordeinformatica.com

Server: 8.8.8.8 Address: 8.8.8.8#53

Non-authoritative answer:profesordeinformatica.comprofesordeinformatica.comnameserver = ns64.1and1.es.nameserver = ns63.1and1.es.

Authoritative answers can be found from:

> set type=A

#### > www.profesordeinformatica.com

Server: 8.8.8.8 Address: 8.8.8.8#53

Non-authoritative answer: Name: www.profesordeinformatica.com Address: 217.160.242.178

> set type=MX

> profesordeinformatica.com
Server: 8.8.8.8
Address: 8.8.8.8#53

Non-authoritative answer:

profesordeinformatica.com mail exchanger = 10 mx01.1and1.es. profesordeinformatica.com mail exchanger = 10 mx00.1and1.es.

Authoritative answers can be found from: > exit

Podemos obtener toda la información como en tipo ANY.

#### \$ nslookup

#### > set type=ANY

#### > profesordeinformatica.com

| Server:  | 127.0.1.1    |
|----------|--------------|
| Address: | 127.0.1.1#53 |

```
Non-authoritative answer:
profesordeinformatica.com
      origin = ns63.1and1.es
      mail addr = hostmaster.1and1.es
      serial = 2012092501
      refresh = 28800
      retry = 7200
      expire = 604800
      minimum = 86400
profesordeinformatica.com mail exchanger = 10 mx00.1and1.es.
profesordeinformatica.com mail exchanger = 10 mx01.1and1.es.
Name: profesordeinformatica.com
Address: 217.160.242.178
profesordeinformatica.com nameserver = ns64.1and1.es.
profesordeinformatica.com nameserver = ns63.1and1.es.
Authoritative answers can be found from:
profesordeinformatica.com nameserver = ns63.1and1.es.
profesordeinformatica.com nameserver = ns64.1and1.es.
mx00.1and1.es
                    internet address = 212.227.17.175
mx00.1and1.es
                    internet address = 212.227.15.134
mx01.1and1.es
                    internet address = 212.227.15.150
                    internet address = 212.227.17.191
mx01.1and1.es
ns63.1and1.es
                    internet address = 217.160.82.170
                    has AAAA address 2001:8d8:fe:53:0:d9a0:52aa:100
ns63.1and1.es
```

 ns64.1and1.es
 internet address = 217.160.83.170

 ns64.1and1.es
 has AAAA address 2001:8d8:fe:53:0:d9a0:53aa:100

Ejemplo resolución inversa

**\$ nslookup > set type=PTR > 8.8.8.8** Server: 127.0.1.1 Address: 127.0.1.1#53

Non-authoritative answer: 8.8.8.8.in-addr.arpa name = google-public-dns-a.google.com.

Authoritative answers can be found from:

#### Ejercicio 1.5

Escribe los registros zonas de los dominios google.com, google.es, terra.es y yahoo.com a partir de los datos que puedes obtener de Internet.

Ejercicio 1.6

Realiza una comparación de los tiempos que están definidos en cada uno de los dominios.

#### Ejercicio 1.7

Explica las ventajas y desventajas que puede suponer tener el TTL de 5 minutos o 10 horas.

#### El comando dig

El comando dig te permite realizar consultas sobre servidores de DNS, pero a diferencia de nslookup solo funciona para linux (En Windows no existe por defecto y habría que instalarlo).

# Ejemplo \$ dig profesordeinformatica.com ; <<>> DiG 9.9.2-P1 <<>> profesordeinformatica.com ;; global options: +cmd ;; Got answer: ;; ->>HEADER<<- opcode: QUERY, status: NOERROR, id: 32615 ;; flags: qr rd ra; QUERY: 1, ANSWER: 1, AUTHORITY: 0, ADDITIONAL: 1 ;; OPT PSEUDOSECTION: ; EDNS: version: 0, flags:; udp: 4000 ;; QUESTION SECTION: ;profesordeinformatica.com. IN А ;; ANSWER SECTION: profesordeinformatica.com. 84482 IN Α 217.160.242.178

- ;; Query time: 50 msec
- ;; SERVER: 127.0.1.1#53(127.0.1.1)
- ;; WHEN: Mon Sep 16 22:57:13 2013
- ;; MSG SIZE rcvd: 70

#### \$ dig @8.8.8.8 profesordeinformatica.com

Hacemos la petición sobre el servidor de DNS de Google.

#### \$ dig MX @8.8.8.8 profesordeinformatica.com

Obtenemos información sobre el tipo MX

#### \$ dig ANY @8.8.8.8 profesordeinformatica.com

Obtenemos toda la información

#### \$ dig +trace profesordeinformatica.com

Te hace una traza por los servidores que pasa hasta llegar al autoritario.

#### \$ dig -x 8.8.8.8

Te hace una resolución inversa

## Configuración clientes TCP/IP

Básicamente para realizar una configuración de un cliente lo podemos hacer mediante un servidor de **DHCP**, que nos proporciona directamente los datos de configuración de la red o realizarla **manualmente**. Si la realizamos manualmente vamos a necesitar 4 datos.

- 1. La dirección IP: Que que identifica al equipo de forma única en la red.
- 2. Máscara de subred: Que nos permite crear subredes.
- 3. Puerta de enlace: Nos permite enlazar la conexión de nuestro ordenador con otras redes como Internet.
- 4. Servidor DNS: Es el que te resuelve los nombres en direcciones IP y viceversa.

#### 1.- Configuración Red Windows

#### En Windows XP

- Conexiones de red, hacemos clic en el botón Inicio y pinchamos en el Panel de control.

- En el cuadro de búsqueda, escriba adaptador y, en Centro de redes y recursos compartidos, haga clic en Ver conexiones de red.

- Hacemos clic con el botón derecho en la conexión que queremos cambiar. Pinchamos en Propiedades.

- Hacemos clic en la pestaña funciones de red. En Esta conexión usa los siguientes elementos, hacemos clic en Protocolo de Internet versión 4 (TCP/IPv4) o en Protocolo de Internet versión 6 (TCP/IPv6) y, después, en Propiedades.

#### En Windows 7

Panel de control  $\rightarrow$  Redes e Internet  $\rightarrow$  Centro de Redes y Recursos Compartidos  $\rightarrow$  Conexión de Área local  $\rightarrow$  Propiedades  $\rightarrow$  Protocolo de Internet versión 4 (TCP/IPv4) o Protocolo de Internet versión 6 (TCP/IPv6) y propiedades.

| Puede hacer que la configuración IP se<br>red es compatible con esta funcionalida<br>consultar con el administrador de red cu<br>apropiada. | asigne automáticamente si la<br>d. De lo contrario, deberá<br>uál es la configuración IP |
|----------------------------------------------------------------------------------------------------|------------------------------------------------------------------------------------------|
| 🔘 Obtener una dirección IP automát                                                                                                    | icamente                                                                                 |
| 💿 Usar la siguiente dirección IP: —                                                                                                    |                                                                                          |
| Dirección IP:                                                                                                    | 192.168.1.2                                                                              |
| Máscara de subred:                                                                                                    | 255.255.255.0                                                                            |
| Puerta de enlace predeterminada:                                                                                                    | 192.168.1.1                                                                              |
| Obtener la dirección del servidor E                                                                                                    | NS automáticamente                                                                       |
| - O Usar las siguientes direcciones de                                                                                                    | servidor DNS:                                                                            |
| Servidor DNS preferido:                                                                                                    | 8 . 8 . 8 . 8                                                                            |
| Servidor DNS alternativo:                                                                                                    |                                                                                          |
|                                                                                                    |                                                                                          |

Si elegimos Obtener una dirección IP automáticamente estamos solicitando dicha dirección al servidor DHCP. Si elegimos obtener la dirección del servidor DNS automáticamente la estamos solicitando al servidor DHCP.

Podemos ver el resultado desde la línea de comandos:

#### C:/> ipconfig /all

| C:1.       | C:\Windows\system32\cmd.exe                                                                                                    | 3 |
|------------|----------------------------------------------------------------------------------------------------|---|
|            | Tipo de nodo : híbrido<br>Enrutamiento IP habilitado : sí<br>Proxy WINS habilitado : no                                                  |   |
| Ada        | aptador de Ethernet Conexión de área local:                                                                                              |   |
| PRO<br>1E- | Sufijo DNS específico para la conexión :<br>Descripción : Adaptador de escritorio Intel(R)<br>D/1000 MT<br>Dirección física : 08-00-27-0 |   |

# 2.- Configuración red Ubuntu

- Pinchamos en el icono de red en la parte superior derecha.
- Pinchamos en "Editar conexiones".
- Seleccionamos la conexión y pinchamos "Editar".
- Seleccionamos la pestaña "Ajustes de IPv4" y rellenamos los datos tras pinchar "Añadir":

| Método: M    | anual                  |                       | •            |
|--------------|------------------------|-----------------------|--------------|
| Disección    | Máscara do rod         | Duorta do oplaço      | Aāadis       |
| 192.168.1.3  | 24                     | 192.168.1.1           | Eliminar     |
| Servidores D | NS: 8.8.8.8            |                       |              |
| Dominios de  | búsqueda:              | 1 1 1                 |              |
| l os domini  | os que usar al resolve | r los nombres de equi | pos. Use com |

Podemos ver la configuración con los siguientes comandos:

- IP y máscara de subred
- \$ ifconfig
- Puerta de enlace
- \$ route
- DNS
- \$ cat /etc/resolv.conf

## 3.- Configuración red Manual Linux

- Editamos el fichero /etc/network/interfaces

# Contenido /etc/ntework/interfaces

auto lo

iface lo inet loopback auto eth0

# iface eth0 inet dhcp iface eth0 inet static address 192.168.1.40 netmask 255.255.255.0 network 192.168.1.0 broadcast 192.168.1.255 gateway 192.168.1.1

Editamos las DNS en el fichero /etc/resolv.conf
 # Contenido resolv.conf
 nameserver 8.8.8.8

- La puerta de enlace se puede configurar con el comando route route add default gw 192.168.1.1 eth0

reiniciamos el servidor.# /etc/init.d/networking restart

Podemos cambiar la IP de forma temporal mediante el comando ifconfig. Pero una vez que reiniciemos la red o el equipo la ip vuelve a su estado inicial:

ifconfig eth0 192.168.1.1 netmask 255.255.255.0 broadcast 192.168.1.255

#### 4.- Configuración red Manual Ubuntu Network Manager

Ubuntu para gestionar su red utiliza Network Manager en lugar Network admin.

Editamos el fichero /etc/NetworkManager/system-connections/Conexión cableada 1

Donde Conexión cableada es el nombre de nuestra conexión. Tenemos una conexión por cada interface de red.

Este fichero tiene el siguiente contenido:

[802-3-ethernet] duplex=full mac-address=\*\*:04:A6:03:\*\*:58

[connection] id=Conexión cableada 1 uuid=cd74f119-6317-4ec3-a506-\*\*\*\*738cedf type=802-3-ethernet timestamp=1347346126

[ipv6] method=auto

[ipv4] method=manual dns=8.8.8.8; addresses1=192.168.1.10;24;192.168.1.1;

Modificamos las dos últimas líneas para asignarle las dns, ip, máscara de subred o puerta de enlace respectivamente.

Reiniciamos el network manager:

#/etc/init.d/network-manager restart

## El fichero /etc/hosts

El fichero /etc/host de linux y su equivalente en Windows c:\WINDOWS\system32\drivers\etc\hosts nos permite realizar una correspondencia de nombres de dominio y direcciones IP en un equipo local antes de que nos resuelva el servidor. Podemos utilizar el fichero para lo siguiente:

- 1. Algunos hackers utilizan esta técnica para que redireccione a su página web simplemente entrando en webs como Google. En el ejemplo entrando desde nuestro ordenador a www.google.com le redirecciona a la página de elmundo.es.
- 2. Cuando estamos desarrollando localmente nuestro proyecto y queremos utilizar el dominio real.
- 3. Cuando queremos cambiar nuestro proyecto de servidor podemos poner la nueva dirección IP.

Este es el ejemplo del contenido de el fichero:

| 127.0.0.1       | localhost                                               |
|-----------------|---------------------------------------------------------|
| 127.0.1.1       | dinux                                                   |
| 193.110.128.199 | www.google.es                                           |
| 127.0.0.1       | profesordeinformatica.com www.profesordeinformatica.com |
|                 |                                                         |

# The following lines are desirable for IPv6 capable hosts

::1 ip6-localhost ip6-loopbackfe00::0 ip6-localnetff00::0 ip6-mcastprefixff02::1 ip6-allnodesff02::2 ip6-allrouters

# DNS Servidor Linux con resolución directa

Vamos a crear el registro de zonas para el dominio profesordeinformatica.com

1.- Instalamos bind9 apt-get update

apt-get install bind9

2.-Editamos el fichero /etc/bind/named.conf.local y añadimos la siguiente líneas:

zone "profesordeinformatica.com" {
type master;
file"/etc/bind/db.profesordeinformatica";
};

Nota: Te puedes ayudar del archivo /etc/bind/named.conf-default.zones.

3.-Editamos el fichero /etc/bind/db.profesordeinformatica

; BIND data file for local loopback interface \$TTL 38400 SOA servidor.profesordeinformatica.com. aitor.kaixo.com. profesordeinformatica.com. IN (2: Serial 604800; Refresh 86400; Retry 2419200; Expire 38400); Negative Cache TTL profesordeinformatica.com. IN NS servidor.profesordeinformatica.com. profesordeinformatica.com. IN 172.20.224.115 А servidor.profesordeinformatica.com. IN 172.20.224.115 А p01.profesordeinformatica.com. IN А 172.20.224.101 p02.profesordeinformatica.com. 172.20.224.102 IN Α p03 IN А 172.20.224.103 p04.profesordeinformatica.com. А 172.20.224.104 IN alumno2 IN CNAME p02

| alumno3                    | IN | CNA | ИE | p03.profesordeinformatica.com. |
|----------------------------|----|-----|----|--------------------------------|
| profesordeinformatica.com. | IN | MX  | 1  | p03.profesordeinformatica.com. |
| profesordeinformatica.com. | IN | MX  | 10 | p02.profesordeinformatica.com. |

Nota: te puedes ayudar del archivo /etc/bind/db.local

4.- Reiniciamos el servidor

/etc/init.d/bind9 restart

5.- Realizamos pruebas con el comando nslookup

# nslookup – localhost

- > set type=MX
- > profesordeinformatica.com

Server: 172.20.224.115 Address: 172.20.224.115#53

profesordeinformatica.com mail exchanger = 10 p02.profesordeinformatica.com. profesordeinformatica.com mail exchanger = 1 profesordeinformatica.com.

# Resolución Inversa Linux

Se trata de que dado una dirección ip (172.20.224.101) nos devuelva un nombre (p01.profesordeinformatica.com.)

1.- Editamos el fichero /etc/bind/named.conf.local y añadimos la siguiente líneas:

```
zone "20.172.in-addr.arpa" {
  type master;
  file "/etc/bind/db.172.20";
};
```

Nota: te puedes ayudar del archivo /etc/bind/named.conf-default.zones

2.- Editamos el fichero /etc/bind/db.172.20

; BIND reverse data file for local loopback interface

\$TTL 604800
20.172.in-addr.arpa. IN SOA servidor.profesordeinformatica.com. aitor.profesordeinformatica.com.
(
1; Serial
604800; Refresh
86400; Retry
2419200; Expire
604800); Negative Cache TTL
;
20.172.in-addr.arpa. IN NS servidor.profesordeinformatica.com.

115.224 IN PTR servidor.profesordeinformatica.com.101.224 IN PTR p01.profesordeinformatica.com.102.224.20.172.in-addr.arpa. IN PTR p02.aula202.com.

Nota: te puedes ayudar del archivo /etc/bind/db.local

**Notas:** Se puede en lugar de "20.172.in-addr.arpa." se puede utilizar @. Si utilizamos la dirección completa tiene que terminar en "."

#### 3.- Reiniciamos el servidor

/etc/init.d/bind9 restart

### 4.- Realizamos pruebas con el comando nslookup

nslookup - localhost > 172.20.202.101 Server: 172.20.202.115 Address: 172.20.202.115#53

101.202.20.172.in-addr.arpa name = p01.profesordeinformatica.com.

## Validar configuración bind. Comandos named-checkconf y named-checkzone

Los comandos **named-checkconf** y **named-checkzone** nos pueden ayudar a encontrar los errores en los ficheros de configuración del servicio de nombres.

#### named-checkconf

Te suele informar de posibles errores en el fichero /etc/bind/named.conf.local. No tiene parámetros.

#### \$named-checkconf

#### named-checkzone

Nos suele ayudar a encontrar errores en el fichero de registro de recursos. Tiene dos parámetros el dominio y el fichero:

Ejemplo resolución directa:

\$named-checkzone aula202.com /etc/bind/db.aula202

Ejemplo resolución inversa:

\$named-checkzone 20.172.in-addr.arpa /etc/bind/db.172.20

#### Webmin

Webmin es un sofware que te permite configurar los servidores y servicios de estos utilizando

http://www.webmin.com/deb.html

1.- Instalamos las dependencias del webmin

apt-get install perl libnet-ssleay-perl openssl libauthen-pam-perl libpam-runtime libio-pty-perl apt-show-versions python

2.- Descargamos la última versión del webmin wget <u>http://prdownloads.sourceforge.net/webadmin/webmin\_1.650\_all.deb</u>

3.- Instamos el webmin dpkg -i <u>webmin\_1.650\_all.deb</u>

4.- Accedemos a <u>https://direccionip:10000</u> o <u>https://localhost:10000</u>

Hay que aceptar e importar el certificado digital para poder acceder a Webmin.

5.- En el lateral izquierdo dentro de Servidores, seleccionamos el servidor BIND DNS. Vamos a ver en Zonas Existentes, las zonas por defecto que crea BIND así como las creadas por nosotros anteriormente.

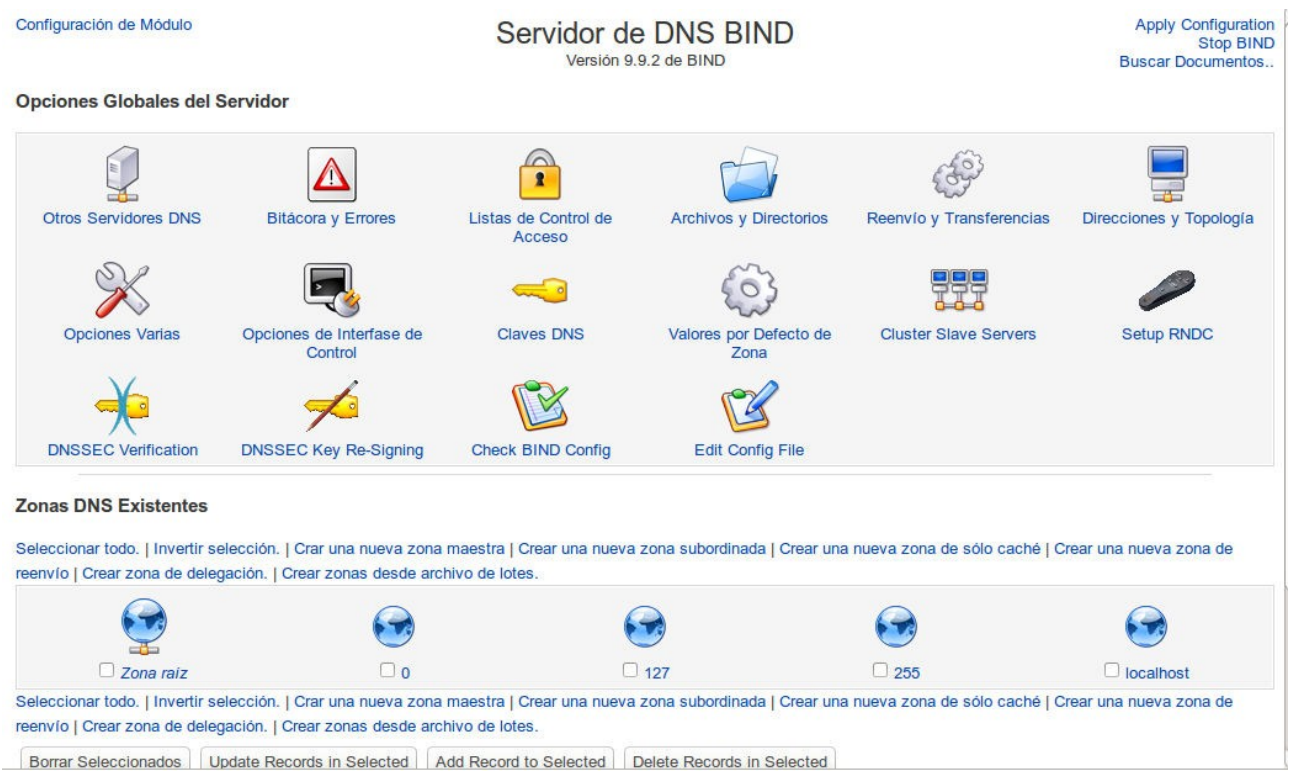

6.- Pinchamos en Crear zona maestra e introducimos el nombre del dominio, servidor maestro, dirección de correo electrónico del maestro así como los tiempos del registro SOA.

|                                      | Crear Zona Maestra |                       |                                              |       | Stop BIN   |
|--------------------------------------|--------------------|-----------------------|----------------------------------------------|-------|------------|
| Opciones de nueva zona maestra       |                    |                       |                                              |       |            |
| Tipo de zona                         | Reenvio (1)        | Nombres a Direcciones | ○ Inversas (Direcciones a Nombres)           |       |            |
| Nombre de Dominio/Red                | aula224.com        |                       |                                              |       |            |
| Archivo de Registros                 | Automátic          | 0                     |                                              |       |            |
| Servidor Maestro                     | server.aula224.com |                       | 🖉 ¿Añadir registro NS para servidor maestro? |       |            |
| Dirección de correo                  | aitor@kaixo.       | com                   |                                              |       |            |
| ¿Utilizar plantilla de zona?         | ○ Si  No           |                       | Dirección IP para registros de plantilla     |       |            |
| Add reverses for template addresses? | . Si ○ No          |                       |                                              |       |            |
| Tiempo de refresco                   | 10800              | segundos 🛟            | Tiempo de reintento de transferencia         | 3600  | segundos 🛟 |
| Tiempo de expiración                 | 604800             | segundos 🛟            | Tiempo-que-está-viva por Defecto             | 38400 | segundos 🛟 |

< Regresar a lista de zonas

7.- Podemos añadir diferentes registros de recursos. Dirección (A), Servidor de Nombres (NS), Alias de nombres (NS) o Servidores de correo (MX).

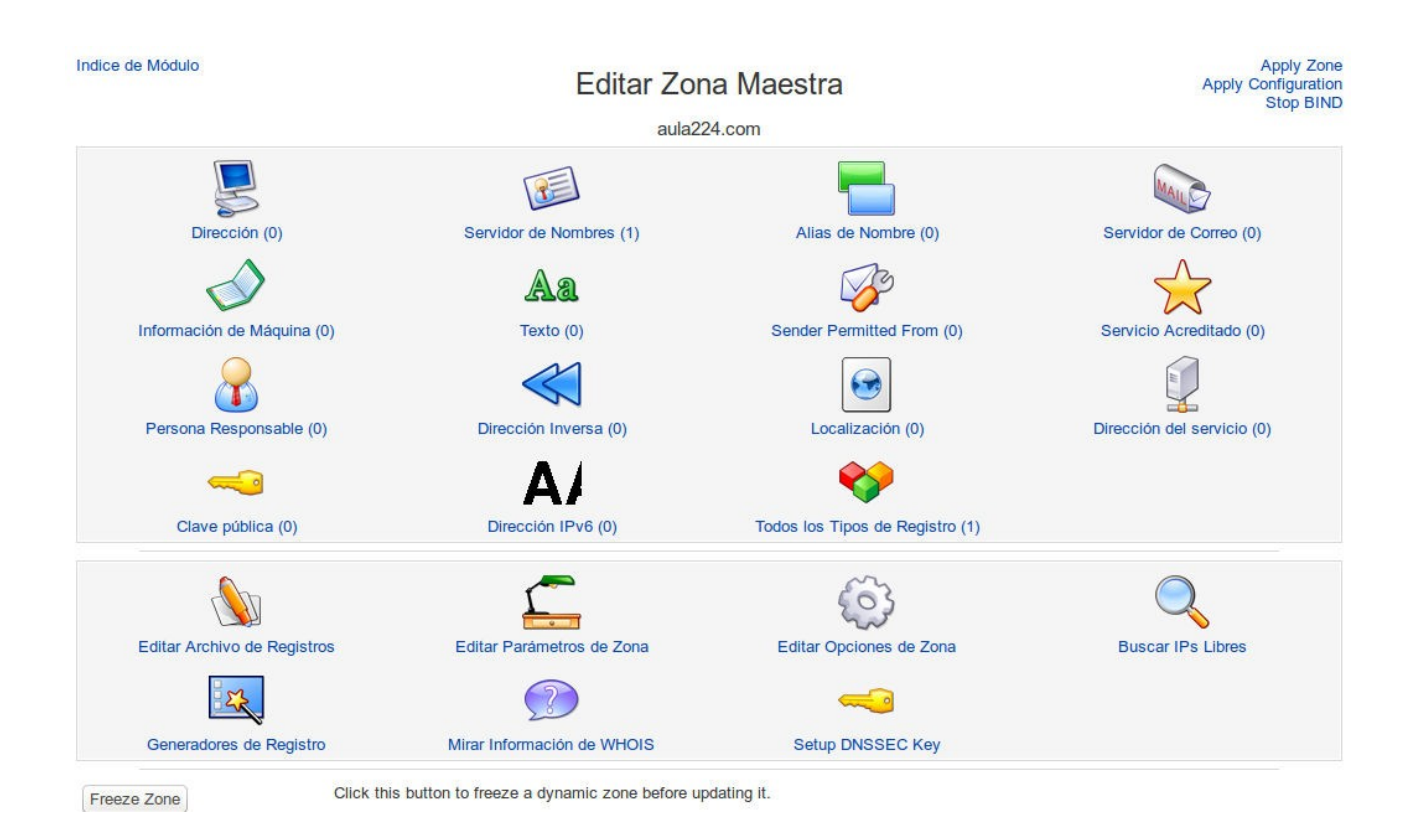

#### 8.- Añadimos un registro de dirección para el equipo p01.

| Indice de Módulo       |                                    | Dirección Registros            | Apply (    | Apply Zone<br>Configuration<br>Stop BIND |
|------------------------|------------------------------------|--------------------------------|------------|------------------------------------------|
|                        |                                    | En aula224.com                 |            |                                          |
| Añadir Registro Direcc | ión                                |                                |            |                                          |
| Nombre                 | p01                                | Tiempo de vida 💿 Por defecto 🔿 | segundos 🛟 |                                          |
| Dirección              | 172.20.202.104                     |                                |            |                                          |
| ¿Actualizar Inversas?  | I ○ Sí (y reemplazar las existente | s) <sup>O</sup> No             |            |                                          |
| Crear                  |                                    |                                |            |                                          |

< Regresar a lista de zonas | Regresar a tipos de registro

Se la misma forma vamos a crear registros de dirección para el servidor (servidor.aula224.com), equipo p02, p03, etc. Vamos a crear registros MX para el dominio, etc.

El resultado lo guarda en /var/lib/bind/aula224.com.hosts"

\$ttl 38400 aula224.com. IN SOA server.aula224.com. aitor.kaixo.com. ( 1380598158 10800 3600

# 604800 38400) aula224.com. IN NS server.aula224.com. p01.aula224.com. IN A 172.20.202.104 server.aula224.com. IN A 172.20.202.104

En el lateral izquierdo podemos aplicamos la configuración, paramos BIND e iniciamos BIND. Podemos hacer un nslookup y probar el resultado.

## Resolución Inversa con Webmin

Pinchamos en Crear zona maestra y seleccionamos el tipo de zona Inversas.

| Indice de Módulo                     | Crear Zona Maestra |                       |                                          |       | Apply Configuration<br>Stop BINI |
|--------------------------------------|--------------------|-----------------------|------------------------------------------|-------|----------------------------------|
| Opciones de nueva zona maestra       |                    |                       |                                          |       |                                  |
| Tipo de zona                         | O Reenvio (        | Nombres a Direcciones | ) 🖲 Inversas (Direcciones a Nombres)     |       |                                  |
| Nombre de Dominio/Red                | 172.20             |                       |                                          |       |                                  |
| Archivo de Registros                 | Automátic          | co O (                |                                          |       |                                  |
| Servidor Maestro                     | server.aula224.com |                       |                                          |       |                                  |
| Dirección de correo                  | aitor@kaixo        | .com                  |                                          |       |                                  |
| ¿Utilizar plantilla de zona?         | 🔿 Si 🖲 No          |                       | Dirección IP para registros de plantilla |       |                                  |
| Add reverses for template addresses? | ● Si ○ No          |                       |                                          |       |                                  |
| Tiempo de refresco                   | 10800              | segundos 🛟            | Tiempo de reintento de transferencia     | 3600  | segundos 🛟                       |
| Tiempo de expiración                 | 604800             | segundos 🌲            | Tiempo-que-está-viva por Defecto         | 38400 | segundos 🛟                       |

< Regresar a lista de zonas

Vamos a crear registros PTR o de Resolución Inversa.

| Indice de Módulo                   |                       | Direc       | ción Inversa Registros         |            | Apply Zone<br>Apply Configuration<br>Stop BIND |
|------------------------------------|-----------------------|-------------|--------------------------------|------------|------------------------------------------------|
|                                    |                       |             | En 172.20                      |            |                                                |
| Añadir Registro Dirección In       | versa                 |             |                                |            |                                                |
| Dirección                          | 172.20.224.115        |             | Tiempo de vida 💿 Por defecto 🔿 | segundos 🛟 |                                                |
| Máquina                            | Máquina aula224.com   |             |                                |            |                                                |
| ¿Actualizar las de Reenvio?        | 🖲 Si ○ No             |             |                                |            |                                                |
| Crear                              |                       |             |                                |            |                                                |
| Seleccionar todo.   Invertir selec | cción.                |             |                                |            |                                                |
| Dirección                          | TTL                   | Máquina     |                                |            |                                                |
| 172.20.224.115                     | Por defecto           | aula224.com | 1.                             |            |                                                |
| Seleccionar todo.   Invertir selec | cción.                |             |                                |            |                                                |
| Delete Selected                    |                       |             |                                |            |                                                |
| < Regresar a lista de zonas        | Regresar a tipos de r | egistro     |                                |            |                                                |

#### Servidor secundario

Para crear un servidor secundario lo único que tenemos que hacer es añadir en el fichero named.conf.local la zona indicando que va a ser de tipo secundario (slave) y el servidor primario

donde vamos a contener información de la zona.

```
zone "aula224.com" {
type slave;
masters
{
172.20.224.115;
};
};
```

En webmin habría que pinchar en "Crear zona subordinada".

| Indice de Módulo                | Crear Zona Subordinada                   |                             |  |
|---------------------------------|------------------------------------------|-----------------------------|--|
| Opciones de nueva zona subordin | ada                                      |                             |  |
| Tipo de Zona                    | Reenvio (Nombres a Direcciones) O Inver- | sas (Direcciones a Nombres) |  |
| Nombre de Dominio/Red           | aula224.com                              |                             |  |
| Archivo de Registros            | O Ninguno 🖲 Automático O                 |                             |  |
| Servidores Maestros             | 172.20.224.115                           | Puerto de Servidor          |  |
|                                 | Α.                                       | ● Por defecto 〇 puerto      |  |
|                                 |                                          |                             |  |
| Crear                           |                                          |                             |  |
| A Regreser a lista de zonas     |                                          |                             |  |

#### **DNS Microsoft Windows Server 2008**

Una vez instalado el sistema operativo, es aconsejable que un servidor de DNS tenga un ip fija. Realizamos la instalación del servicio DNS:

Inicio  $\rightarrow$  Herramientas administrativas  $\rightarrow$  Administrador del servidor $\rightarrow$  Agregar funciones  $\rightarrow$  Marcamos la casilla Servidor DNS

| Antes de comenzar<br>Funciones de servidor            | Seleccione una o más funciones para instalar en este servidor.<br>Funciones:                                                                                                    | Descripción:                                                                                                    |
|-------------------------------------------------------|----------------------------------------------------------------------------------------------------|----------------------------------------------------------------------------------------------------|
| Servidor DNS<br>Confirmación<br>Progreso<br>Resultado | Active Directory Rights Management Services     Servicios de acceso y directivas de redes     Servicios de acteso y directivas de redes     Servicios de Certificate Server de Active Directory     Servicios de directorio ligero de Active Directory     Servicios de directorio ligero de Active Directory     Servicios de implementación de Windows (WDS)     Servicios UDDI     Servidor de aplicaciones     Servidor de aplicaciones     Servidor DHCP     Servidor DNS     Servidor WIS)     Terminal Services     Windows Server Update Services | Servidor DNS (Sistema de nombres de<br>dominio) proporciona resolución de<br>nombres en redes TCP/IP. El servidor<br>DNS se administra con mayor facilidad<br>cuando se instala en el mismo<br>servidor que los Servicios de dominio<br>de Active Directory. Si selecciona la<br>función Servicios de dominio de Active<br>Directory, puede instalary configurar<br>el servidor DNS y los Servicios de<br>dominio de Active Directory para que<br>funcionen conjuntamente. |
|                                                       | < Anterior Siguie                                                                                                    | nte > Instalar Cancelar                                                                                                    |

## $\mathsf{Pinchamos}\; \textbf{Siguiente} \to \textbf{Siguiente} \to \textbf{Instalar}$

| Asistente para agregar funcion<br>Resultados de            | es<br>: la instalación                  | 2                                                                    |
|------------------------------------------------------------|-----------------------------------------|----------------------------------------------------------------------|
| Antes de comenzar<br>Funciones de servidor<br>Servidor DNS | Las siguientes funciones, servicios de  | función o características se instalaron correctamente:<br>Jación     |
| Confirmación                                               | Servidor DNS                            | Instalación correcta                                                 |
| Progreso<br>Resultado                                      | de DNS.                                 | sar el Asistente para configurar un servidor DNS en el Administrador |
|                                                            | Imprimir, enviar por correo electrónico | o o quardar el informe de instalación                                |
|                                                            |                                         | < Anterior Siguiente > Cerrar Cancelar                               |

Una vez instalado pinchamos en Cerrar. Muchas veces es recomendable cerrar y volver a abrir el administrador del servidor.

Vemos que dentro del administrador del servidor se nos ha creado un arbol con el servicio DNS instalado. Vamos hasta el servidor DNS (WIN-ECK,...)

| 🚆 Administrador del servido                                                                                                    | or and a second second s |   |                      |
|----------------------------------------------------------------------------------------------------|----------------------------------------------------------------------------------------------------|---|----------------------|
| Archivo Acción Ver Ayud                                                                                                    | la                                                                                                    |   |                      |
| 🗢 🔿 📶 🛅 🤷 🖷                                                                                                    | 🛓 🛛 🖬 🕴 🖬 🗳                                                                                                    |   |                      |
| Administrador del servidor (W                                                                                                    | VIN-EC WIN-ECKZ8105QWJ                                                                                                    |   | Acciones             |
| E P Servidor DNS                                                                                                    | Nombre                                                                                                    |   | WIN-ECKZ8105QWJ      |
| Baritoti bris<br>Baritoti bris<br>DNS<br>B DNS<br>B DNS<br>B DNS<br>B DNS<br>Corr<br>Características<br>Características<br>Cara | Registros globales<br>Zonas de búsoueda directa<br>ionfigurar un servidor DNS<br>ona nueva<br>stablecer caducidad/borrado para todas las zonas<br>orrar registro de recursos obsoletos<br>ctualizar archivos de datos del servidor<br>orrar caché<br>jecutar nslookup<br>odas las tareas                                                                                                    | • | Acciones adicionales |
| Ve                                                                                                    | er                                                                                                    | • |                      |
| Ad                                                                                                    | ctualizar<br>xportar lista                                                                                                    |   |                      |
| Pr                                                                                                    | ropiedades                                                                                                    |   |                      |
| Ay                                                                                                    | yuda                                                                                                    |   |                      |
|                                                                                                    |                                                                                                    |   |                      |

Podemos realizar una prueba con el comando nslookup – localhost y probando con el dominio localhost.

# Resolución directa con Windows 2008

Pinchamos dentro del menú en Acción y Zona nueva (También se puede hacer con el botón derecho). Nos arranca un Asistente. Pinchamos siguiente para continuar.

zona principal: servidor primario.zona secundaria: servidor secundarios.zona de rutas internas: Servidor no autoritario.

En nuestro caso creamos un servidor primario

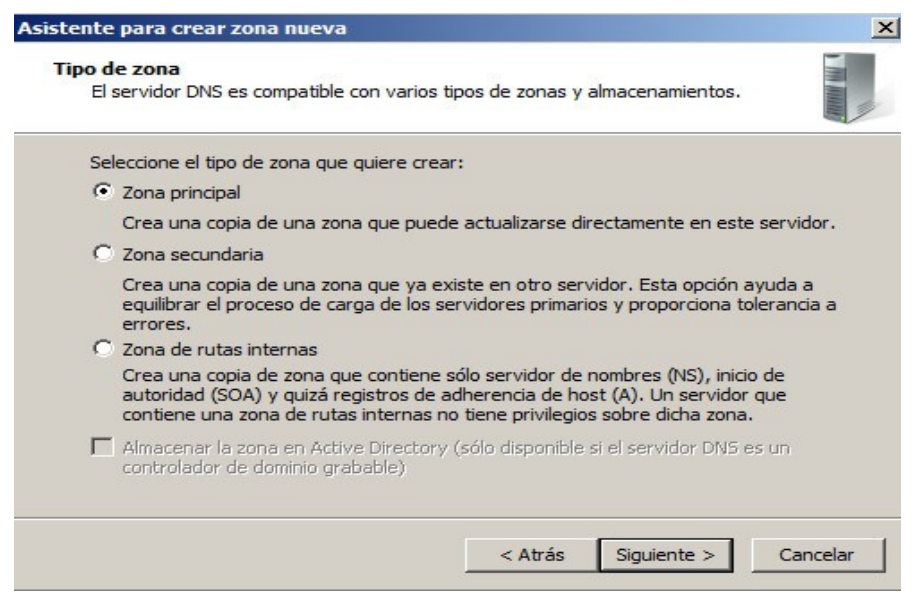

Zona directa o zona inversa. En nuestro caso directa.

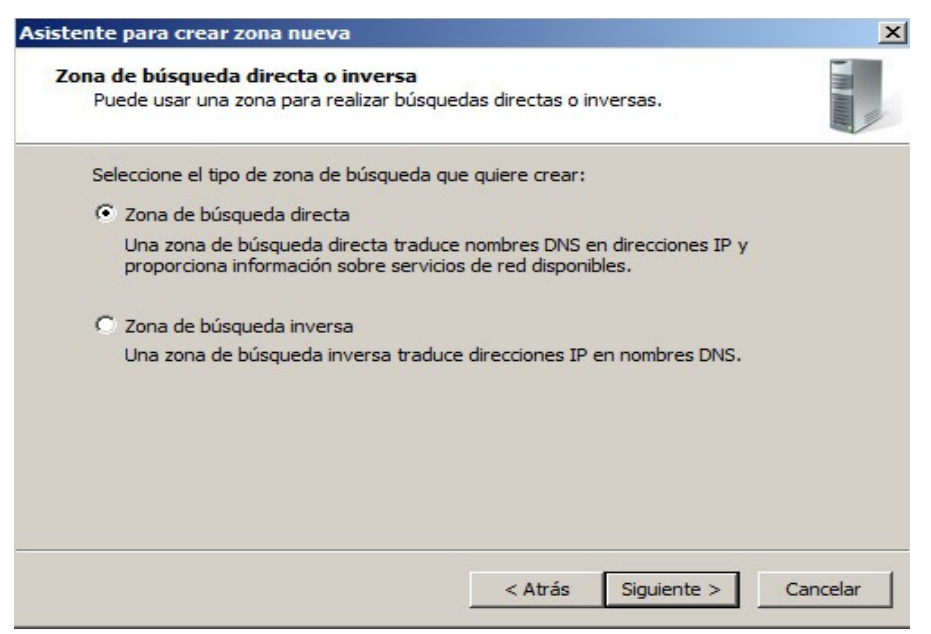

# Elegimos la zona: aula224.com

| istente para crear zona nueva                                                                                                    |                                                                                                    | >                     |
|----------------------------------------------------------------------------------------------------|----------------------------------------------------------------------------------------------------|-----------------------|
| Nombre de zona<br>¿Qué nombre tiene la zona nueva?                                                                                                    |                                                                                                    |                       |
| El nombre de zona especifica la parte<br>servidor de autorización. Puede ser e<br>microsoft.com) o una parte del nombr<br>nuevazona.microsoft.com). El nombre | del espacio de nombres DNS para el que a<br>l nombre de dominio de la organización (por<br>re de dominio (por ejemplo,<br>e de zona no es el nombre del servidor DNS | ctúa el<br>r ejemplo, |
| aula224.com                                                                                                    |                                                                                                    |                       |
| 1                                                                                                    |                                                                                                    |                       |
|                                                                                                    |                                                                                                    |                       |
|                                                                                                    |                                                                                                    |                       |
|                                                                                                    |                                                                                                    |                       |
|                                                                                                    |                                                                                                    |                       |
|                                                                                                    | < Atrás Siguiente >                                                                                                    | Cancelar              |

Elegimos que nos cree el fichero donde se va a guardar la zona: aula224.com.dns

| Asistente para crear zona nueva                                                                                                    | ×   |
|----------------------------------------------------------------------------------------------------|-----|
| Archivo de zona<br>Puede crear un archivo de zona nuevo o usar un archivo copiado de otro<br>servidor DNS.                                                                  |     |
| ¿Desea crear un archivo nuevo de zona o usar el archivo existente que copió de otro<br>servidor DNS?<br>Crear un archivo nuevo con este nombre de archivo:                  |     |
| C Usar este archivo:                                                                                                    |     |
| I<br>Para usar este archivo existente, asegúrese primero de que se ha copiado en la<br>carpeta %SystemRoot%\system32\dns en este servidor y haga luego dic en<br>Siguiente. |     |
| < Atrás Siguiente > Cancel                                                                                                    | lar |

Seleccionamos por defecto que no nos permita actualizaciones dinámicas. Se actualizan los registros manualmente.

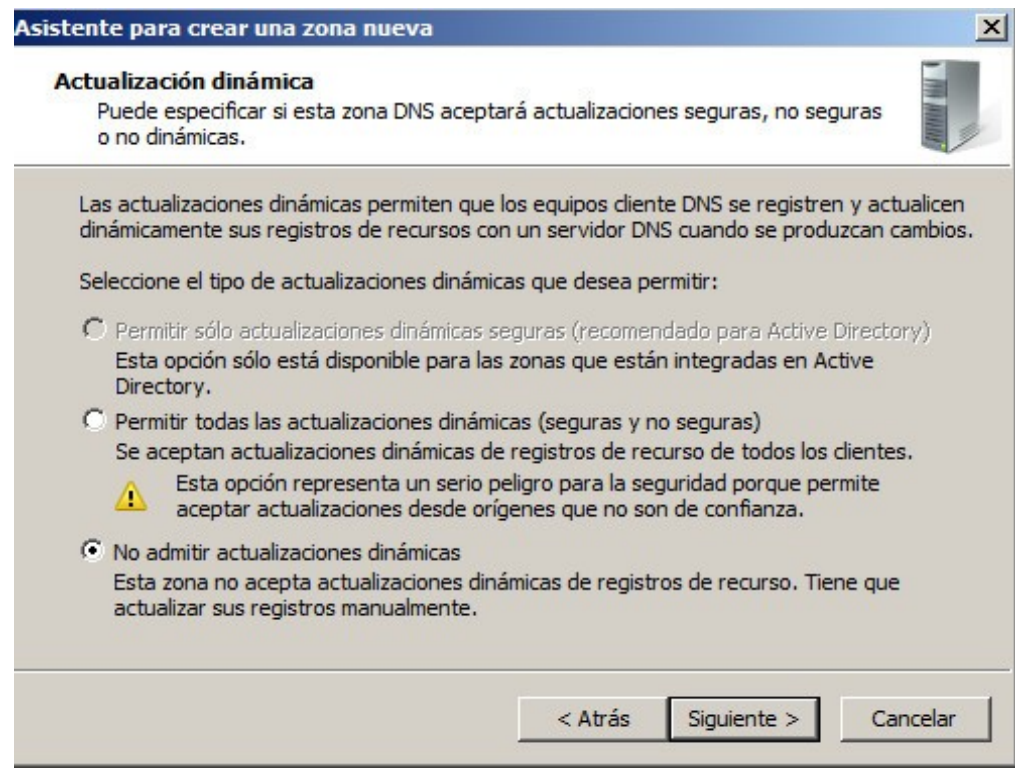

Pinchamos en Siguiente y Finalizar.

Vemos que en las zonas directas se nos ha creado el registro de zonas de búsqueda directa con los registros de recursos SOA y NS. Podemos añadir nuestros registros A, AAAA, CNAME o MX desde el botón derecho o acción.

| Administrador del servidor     |                                                                                                    |                                                                    |                      |  |
|--------------------------------|----------------------------------------------------------------------------------------------------|--------------------------------------------------------------------|----------------------|--|
| Archivo Acción Ver Ayuda       |                                                                                                    |                                                                    |                      |  |
| 🗢 🔿 🖄 📅 🗱 🧕                    | 🔒 🛛 🖬 🛔 🗐 👔                                                                                                    |                                                                    |                      |  |
| Administrador del servidor (WI | V-EC aula224.com 2 registros                                                                                                    |                                                                    | Acciones             |  |
| Funciones                      | Nombre Tipo                                                                                                    | Datos                                                              | aula224.com          |  |
|                                | Inicio de autorid         Inicio de autorid         Servidor de nom         Inicio de autorid         Servidor de nom         Inicio de autorid         Servidor de nom         Inicio de autorid         Servidor de nom         Inicio de autorid         Servidor de nom         Inicio de autorid         Servidor de nom         Volver a cargar         Host nuevo (A o AAAA)         Alias nuevo (CNAME)         Nuevo intercambio de correo (MX)         Dominio nuevo         Delegación nueva         Registros nuevos         Todas las tareas         Ver         Eliminar         Actualizar         Exportar lista         Propiedades         Ayuda | ad (SOA) [1], win-eckz8105qwj., host<br>bres (NS) win-eckz8105qwj. | Acciones adicionales |  |

## Añadimos un registro A:

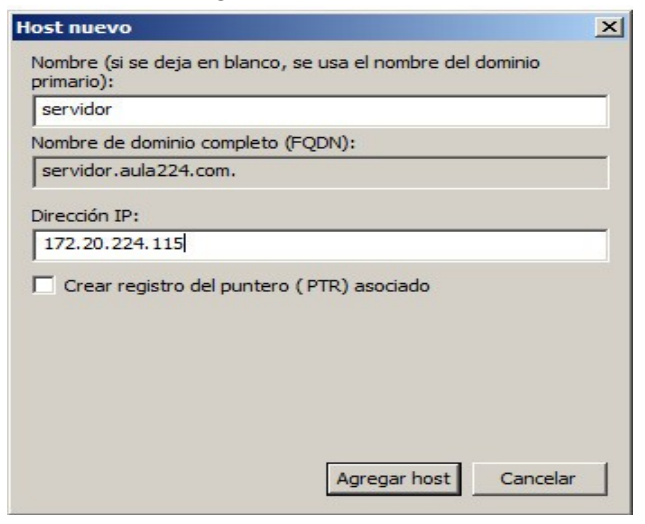

#### Añadimos un registro MX:

| evo registro de recurs                                                                                | 505                                                                |                                                       |                                                      |
|----------------------------------------------------------------------------------------------------|--------------------------------------------------------------------|-------------------------------------------------------|------------------------------------------------------|
| gente de intercambio de                                                                               | correo (MX)                                                        |                                                       |                                                      |
| Host o dominio secundar                                                                               | io:                                                                |                                                       |                                                      |
|                                                                                                    |                                                                    |                                                       |                                                      |
| De forma predeterminad<br>crea un registro de corre<br>secundario, pero en la m<br>se deja en blanco. | la, DNS usa el nomb<br>eo Exchange. Puede<br>nayoría de las impler | re de dominio p<br>e especificar un<br>nentaciones, e | orimario cuando<br>host o nombre<br>l campo anterior |
| Nombre de dominio comp                                                                                | oleto (FQDN):                                                      |                                                       |                                                      |
| aula224.com.                                                                                          |                                                                    |                                                       |                                                      |
| ,<br>Nombre de dominio comp                                                                           | oleto (FQDN) del ser                                               | vidor de corre                                        | o electrónico:                                       |
| Nombre de dominio comp<br>servidor.aula224.com<br>Prioridad del servidor de                           | oleto (FQDN) del ser<br>correo:                                    | vidor de corre                                        | o electrónico:<br>Examinar                           |
| Nombre de dominio comp<br>servidor.aula224.com<br>Prioridad del servidor de<br>10                     | oleto (FQDN) del ser<br>correo:                                    | vidor de corre                                        | o electrónico:<br>Examinar                           |
| Nombre de dominio comp<br>servidor.aula224.com<br>Prioridad del servidor de<br>10                     | oleto (FQDN) del ser<br>correo:                                    | rvidor de corre                                       | o electrónico:<br>Examinar                           |
| Nombre de dominio comp<br>servidor.aula224.com<br>Prioridad del servidor de<br>10                     | oleto (FQDN) del ser<br>correo:                                    | vidor de corre                                        | o electrónico:<br>Examinar                           |
| Nombre de dominio comp<br>servidor.aula224.com<br>Prioridad del servidor de<br>10                     | oleto (FQDN) del ser<br>correo:                                    | vidor de corre                                        | o electrónico:<br>Examinar                           |
| Nombre de dominio comp<br>servidor.aula224.com<br>Prioridad del servidor de<br>10                     | oleto (FQDN) del ser<br>correo:                                    | vidor de corre                                        | o electrónico:<br>Examinar                           |

Hacemos pruebas con nslookup:

Administrador: C:\Windows\system32\cmd.exe - nslookup - localhost
C:\Users\Administrador>nslookup - localhost
Servidor predeterminado: UnKnown
Address: ::1
> servidor: UnKnown
Address: ::1
Nombre: servidor.aula224.com
Address: 172.20.224.115
> set type=MX
> aula224.com
Servidor: UnKnown
Address: ::1
aula224.com MX preference = 10, mail exchanger = servidor.aula224.com
servidor.aula224.com internet address = 172.20.224.115
>

## **Resolución inversa con Windows 2008**

Pinchamos dentro del menú en Acción y Zona nueva (También se puede hacer con el botón derecho). Nos arranca un Asistente. Pinchamos siguiente para continuar.

Elegimos zona principal: servidor primario.

Elegimos zona de búsqueda inversa:

| ona de búsqueda directa o inversa                                                                                                |          |
|----------------------------------------------------------------------------------------------------|----------|
| Puede usar una zona para realizar búsquedas directas o inversas.                                                                 | CITATING |
| Seleccione el tipo de zona de búsqueda que quiere crear:                                                                         |          |
| C Zona de búsqueda directa                                                                                                    |          |
| Una zona de búsqueda directa traduce nombres DNS en direcciones I<br>proporciona información sobre servicios de red disponibles. | Рy       |
| Cona de búsqueda inversa                                                                                                    |          |
| Una zona de búsqueda inversa traduce direcciones IP en nombres DN                                                                | s.       |
|                                                                                                    |          |
|                                                                                                    |          |
|                                                                                                    |          |
|                                                                                                    |          |
|                                                                                                    |          |
|                                                                                                    | 1        |
| < Atrás Siguiente >                                                                                                    | Cance    |

Elegimos la zona para IPv4:

| Asistente para nueva zona                                                                                    | ×                     |
|----------------------------------------------------------------------------------------------------|-----------------------|
| Nombre de la zona de búsqueda inversa<br>Una zona de búsqueda inversa traduce direcciones IP en nombres DNS. | and the second second |
| Elija si desea crear una zona de búsqueda inversa para direcciones IPv4 o dire<br>IPv6.                      | ecciones              |
| Zona de búsqueda inversa para IPv4                                                                           |                       |
| C Zona de búsqueda inversa para IPv6                                                                         |                       |
|                                                                                                    |                       |
|                                                                                                    |                       |
|                                                                                                    |                       |
|                                                                                                    |                       |
|                                                                                                    |                       |
| < Atrás Siguiente >                                                                                          | Cancelar              |

Elegimos la red. En nuestro caso como se trata de una red de tipo B 172.20:

| sistent  | e para crear zona nueva                                                                                                    |                                                                                                    | x                                            |
|----------|----------------------------------------------------------------------------------------------------|----------------------------------------------------------------------------------------------------|----------------------------------------------|
| Nom<br>U | bre de la zona de búsqueda inversa<br>Ina zona de búsqueda inversa traduce dir                                                                                                    | ecciones IP en nombres DNS.                                                                                     | In the second                                |
| Par<br>( | a identificar la zona de búsqueda inversa<br>Id. de red:<br>172 .20                                                                                                    | , escriba el Id. de red o el nomb                                                                               | re de zona.                                  |
|          | El Id de red es la parte de la dirección I<br>red en su orden normal (no en el invers<br>Si usa un cero en el Id de red, aparece<br>de red 10 crearía la zona 10.in-addr.ar<br>0.10.in-addr.arpa. | P que pertenece a esta zona. E<br>:o).<br>rá en el nombre de la zona. Por<br>pa, y el Id de red 10.0 crearía la | scriba el Id. de<br>ejemplo, el Id<br>a zona |
| C        | Nombre de la zona de búsqueda invers                                                                                                    | a:<br>-                                                                                                    |                                              |
|          |                                                                                                    |                                                                                                    |                                              |
|          |                                                                                                    | < Atrás Siguiente >                                                                                             | Cancelar                                     |

Elegimos el archivo donde se va a guardar los registros de recursos de la zona inversa. En nuestro caso

| Asistente para crear zona nueva                                                                                                    | X                                      |
|----------------------------------------------------------------------------------------------------|----------------------------------------|
| Archivo de zona<br>Puede crear un archivo de zona nuevo o usar un archivo copiado de otro<br>servidor DNS.                                                                                                    | · ···································· |
| <ul> <li>¿Desea crear un archivo nuevo de zona o usar el archivo existente que copió servidor DNS?</li> <li>© Crear un archivo nuevo con este nombre de archivo:</li> <li>20.172.in-addr.arpa.dns</li> <li>© Usar este archivo:</li> </ul> | de otro                                |
| Para usar este archivo existente, asegúrese primero de que se ha copiado<br>carpeta %SystemRoot%\system32\dns en este servidor y haga luego dic<br>Siguiente.                                                                              | o en la<br>.en                         |
| < Atrás Siguiente >                                                                                                    | Cancelar                               |

Ya hemos creado la zona inversa. Ya solo nos falta crear los registros PTR o CNAME:

| .172.in-addr.arpa 2 registros                                                                                                    | ê.                                                                                                    |                                                                                                    | Acciones                                                                                                    |                                                                                                    |
|----------------------------------------------------------------------------------------------------|----------------------------------------------------------------------------------------------------|----------------------------------------------------------------------------------------------------|----------------------------------------------------------------------------------------------------|----------------------------------------------------------------------------------------------------|
| mbre                                                                                                    | Тіро                                                                                                    | Datos                                                                                                    | 20.172.in-addr.arpa                                                                                                    |                                                                                                    |
| (igual que la carpeta principal)<br>(igual que la carpeta principal)<br>(igual que la carpeta principal)<br>Actua<br>Volve<br>Niaev<br>Alias<br>Deleg<br>Regis<br>Toda<br>Actua<br>Expo<br>Ver<br>Orga<br>Aline,<br>Propi<br>Ayud | Inicio de autoridad (SOA)<br>Servidor de nombres (NS)<br>alizar archivo de datos del serv<br>r a cargar<br>o puntero (PTR)<br>nuevo (CNAME)<br>ación nueva<br>itros nuevos<br>s las tareas<br>alizar<br>rtar lista<br>nizar iconos<br>ar iconos<br>edades<br>a | [1], win-eckz8105qwj., host<br>win-eckz8105qwj.                                                                                                    | Acciones adicionales                                                                                                    | •                                                                                                    |
|                                                                                                    | IZLIN-addr.arpa 2 registros<br>bire<br>igual que la carpeta principal)<br>igual que la carpeta principal)<br>igual que la carpeta principal)<br>Actur<br>Volve<br>Alias<br>Deleg<br>Regis<br>Toda<br>Actur<br>Expo<br>Ver<br>Orga<br>Aline<br>Propi<br>Ayud    | Image: Second Stress         Interpretation         Incide acarpeta principal)         Incide acarpeta principal)         Incide autoridad (SOA)         Igual que la carpeta principal)         Servidor de nombres (NS)         Actualizar archivo de datos del servitor de nombres (NS)         Actualizar archivo de datos del servitor de cargar         Nuevo puntero (PTR)         Alias nuevo (CNAME)         Delegación nueva         Registros nuevos         Todas las tareas         Actualizar         Exportar lista         Ver         Organizar iconos         Alinear iconos         Propiedades         Ayuda | Image: Second Second | Image: Constraint of the second second se |

Creamos el registro PTR de resolución inversa:

| untero (DTD)                       |              |
|------------------------------------|--------------|
|                                    |              |
| Dirección IP del host:             |              |
| 172.20.224.115                     |              |
| Nombre de dominio completo (FQDN): |              |
| 115.224.20.172.in-addr.arpa        |              |
| Nombre de host:                    |              |
| servidor.aula224.com               | Examinar     |
|                                    |              |
|                                    |              |
|                                    |              |
|                                    |              |
|                                    |              |
|                                    |              |
|                                    |              |
|                                    |              |
|                                    |              |
|                                    |              |
|                                    |              |
|                                    | Acontor Conc |

Realizamos las pruebas con el comando nslookup:

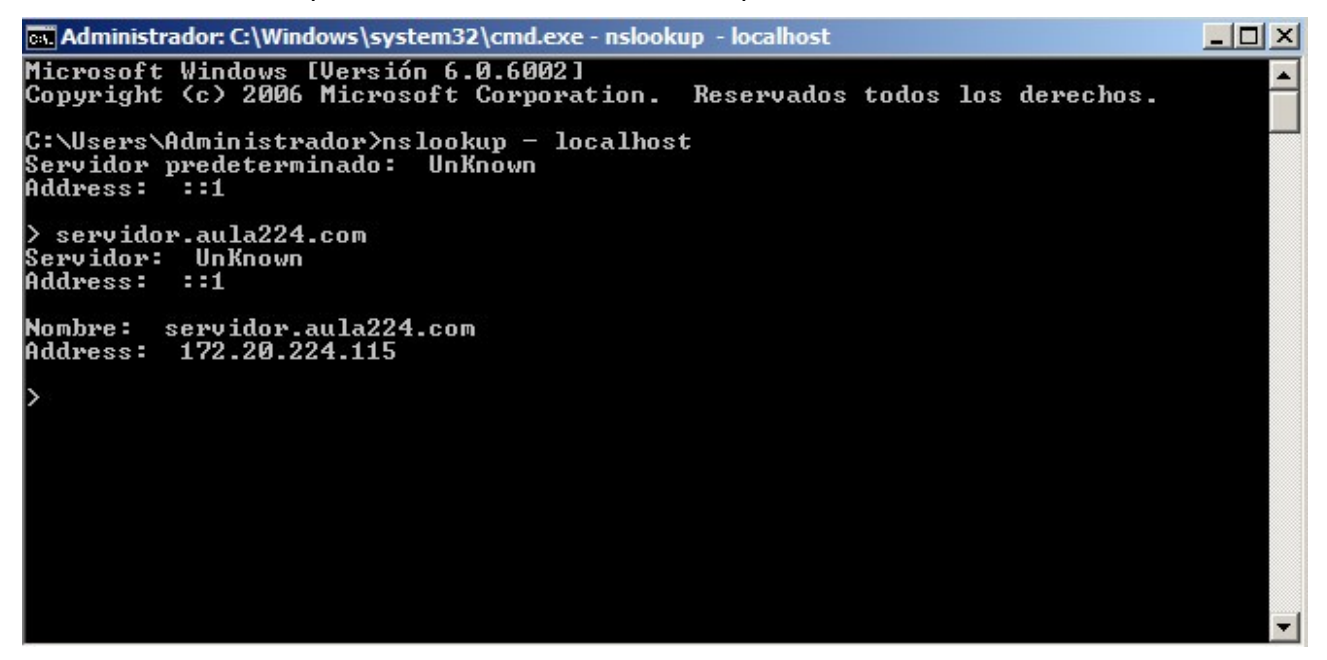
# Servidor secundario con Windows 2008

En nuestro caso podemos montar otro servidor en cualquier puesto del alumno. La zona aula224.com y nuestro servidor primario puede ser del profesor 172.20.224.115.

Creamos una nueva zona de tipo secundaria:

| Asistente p      | para crear zona nueva 🔀 🗙                                                                                                    |
|------------------|----------------------------------------------------------------------------------------------------|
| Tipo de<br>El se | ervidor DNS es compatible con varios tipos de zonas y almacenamientos.                                                                                                    |
| Sele             | ccione el tipo de zona que quiere crear:                                                                                                    |
| 07               | Zona principal                                                                                                    |
| (                | Crea una copia de una zona que puede actualizarse directamente en este servidor.                                                                                                    |
| • 2              | Zona secundaria                                                                                                    |
| (<br>6<br>6      | Crea una copia de una zona que ya existe en otro servidor. Esta opción ayuda a<br>equilibrar el proceso de carga de los servidores primarios y proporciona tolerancia a<br>errores.                                                        |
| O 2              | Zona de rutas internas                                                                                                    |
| (<br>2           | Crea una copia de zona que contiene sólo servidor de nombres (NS), inicio de<br>autoridad (SOA) y quizá registros de adherencia de host (A). Un servidor que<br>contiene una zona de rutas internas no tiene privilegios sobre dicha zona. |
|                  | Almacenar la zona en Active Directory (sólo disponible si el servidor DNS es un<br>controlador de dominio grabable)                                                                                                    |
| -                |                                                                                                    |
|                  | < Atrás Siguiente > Cancelar                                                                                                    |

Una vez elegida la zona le indicamos conde está el servidor primario:

| Especifique los ser<br>contacto con los s                                                                          | vidores DNS desde dónde<br>ervidores en el orden mos | edesea copiar la zona<br>trado. | a. Se establece |
|----------------------------------------------------------------------------------------------------|------------------------------------------------------|---------------------------------|-----------------|
| Servidores                                                                                                    |                                                      |                                 |                 |
| Dirección IP                                                                                                    | FQDN de servidor                                     | Validado                        | Eliminar        |
| <haga aquí="" dic="" p<="" th=""><th>oara agregar una dirección</th><th>1 IP o un nombre DNS</th><th>≥</th></haga> | oara agregar una dirección                           | 1 IP o un nombre DNS            | ≥               |
|                                                                                                    |                                                      |                                 | Subir           |
|                                                                                                    |                                                      |                                 | Bajar           |
|                                                                                                    |                                                      |                                 |                 |
|                                                                                                    |                                                      |                                 |                 |

#### DNS dinámico o DDNS

El DDNS o DNS dinámico nos permite asociar un nombre a una dirección IP dinámica. Nuestros proveedores de Internet nos asignan una dirección IP pública a nuestros routers que cambia (cada cierto tiempo o cuando reiniciamos el router). Exiten diferentes herramientas como dyndns.org o no-ip.com. El proceso es sencillo:

1.- Creamos una cuenta y la asociamos a nuestra dirección IP

| Managed DNS Express                              | premium domains, enable wildcard        | subdomains, and access a variety of other benefits.                                                                            |  |
|--------------------------------------------------|-----------------------------------------|----------------------------------------------------------------------------------------------------|--|
| Domain names, DNS hosting,<br>Dyn Email services | Please note: if you cancel the DynDNS P | tro service, these features will be disabled.                                                                                  |  |
| Internet Guide                                   | Hostname:                               | aitorla                                                                                                    |  |
| Email Delivery Express                           |                                         | dyndns.org                                                                                                    |  |
| Renew Services                                   | -                                       |                                                                                                    |  |
| Auto Renew Settings                              | Wildcard:                               | create "".host.dyndns-yourdomain.com" alias<br>(for example to use same settings for www.host.dvndns-                          |  |
| Sync Expirations                                 |                                         | yourdomain.com)                                                                                                    |  |
| Tips on Getting Started                          | Service Type:                           | Host with IP address                                                                                                    |  |
| Account Settings                                 |                                         | WebHop Redirect (URL forwarding service)     Offline Hostname                                                                  |  |
| Billing                                          |                                         |                                                                                                    |  |
| My Cart<br>2 items                               | IP Address:                             | 87.223.235.168 Your current location's IP address is 87.223.235.168 IPv6 Address (optional): TTL value is 60 seconds. Edit TTL |  |
|                                                  | Mail Routing:                           | I have mail server with another name and would like to add<br>MX hostname                                                      |  |
|                                                  |                                         | Add To Car                                                                                                    |  |

2.- Accedemos al router y lo configuramos con ese usuario y password que hemos creado.

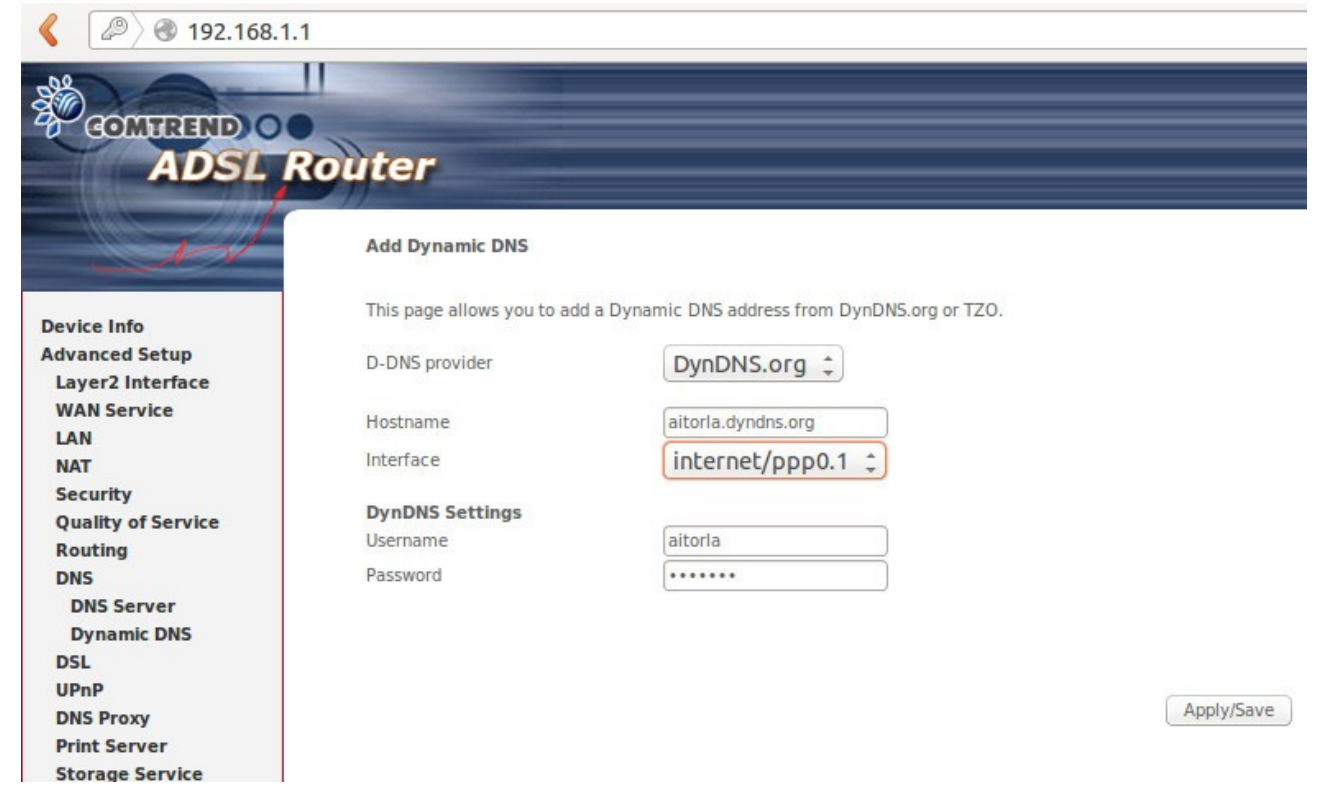

### **Ejercicio 5**

Simula un servidor de DNS para el dominio google.com con los datos que se han obtenido en el ejercicio anterior.

# **Ejercicios Resueltos**

# Ejercicio 1.1

Obtén los datos del titular, contacto administrativo, técnico y servidores DNS de los dominios google.com, google.es, terra.es y yahoo.com.

Vemos que con el comando whois google.es y terra.es no obtenemos información pero si de los otros dos. Por Ejemplo google.com:

Dns Admin Google Inc. Please contact contact-admin@google.com 1600 Amphitheatre Parkway Mountain View CA 94043 US dns-admin@google.com +1.6502530000 Fax: +1.6506188571 Domain Name: google.com Registrar Name: Markmonitor.com Registrar Whois: whois.markmonitor.com

Registrar Homepage: http://www.markmonitor.com

Administrative Contact:

DNS Admin Google Inc. 1600 Amphitheatre Parkway Mountain View CA 94043 US dns-admin@google.com +1.6506234000 Fax: +1.6506188571 Technical Contact, Zone Contact: DNS Admin Google Inc. 2400 E. Bayshore Pkwy Mountain View CA 94043 US dns-admin@google.com +1.6503300100 Fax: +1.6506181499

Created on..... 1997-09-15. Expires on..... 2020-09-13. Record last updated on..: 2013-10-02.

Domain servers in listed order:

ns4.google.com ns3.google.com

Para obtener la información de los dominios .es vamos a la web de nic.es

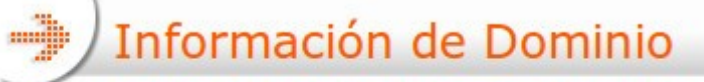

| DATOS DEL TITULA | R |
|------------------|---|
|------------------|---|

| Nombre del Dominio     | google.es       |  |
|------------------------|-----------------|--|
| Estado                 | Activado        |  |
| Identificador          | GI1137-ESNIC-F4 |  |
| Titular                | GOOGLE INC.     |  |
| Fecha de Alta          | 16-09-2003      |  |
| Fecha de Caducidad     | 16-09-2014      |  |
| Agente Registrador     | MARKMONITOR     |  |
| PERSONA DE CONTACTO AD | MINISTRATIVO    |  |

| Identificador   | TT624-ESNIC-F4                  |  |
|-----------------|---------------------------------|--|
| Nombre          | Tu Tsao                         |  |
| Email           | dns-admin@google.com            |  |
| Nombre<br>Email | Tu Tsao<br>dns-admin@google.com |  |

PERSONA DE CONTACTO TECNICO

| Identificador |
|---------------|
| Nombre        |
| Email         |

TT624-ESNIC-F4
Tu Tsao
dns-admin@google.com

IP

SERVIDORES DNS

Nombre Servidor ns2.google.com ns1.google.com

Ejercicio 1.2

Realiza una tabla comparativa de los precios que ofrecen diferentes empresas registradoras de dominios.

|                                                                    | .com  | .net  | .org  | .es    | .eu   |  |  |  |
|--------------------------------------------------------------------|-------|-------|-------|--------|-------|--|--|--|
| 1and1.es                                                           | 9,99€ | 9,99€ | 9,99€ | 9,99€  | 9,99€ |  |  |  |
| Godaddy.com                                                        | 9,99€ | 7,99€ | 7,99€ | 12,89€ | 8,99€ |  |  |  |
| Arsys.es                                                           | 10€   | 25€   | 25€   | 10€    | 25€   |  |  |  |
|                                                                    |       |       |       |        |       |  |  |  |
|                                                                    |       |       |       |        |       |  |  |  |
| Nota: Precio anual sin tener en cuenta las ofertas del primer año. |       |       |       |        |       |  |  |  |

Obtener información adicional desde la web whois.sc de los dominios del ejercicio 1.

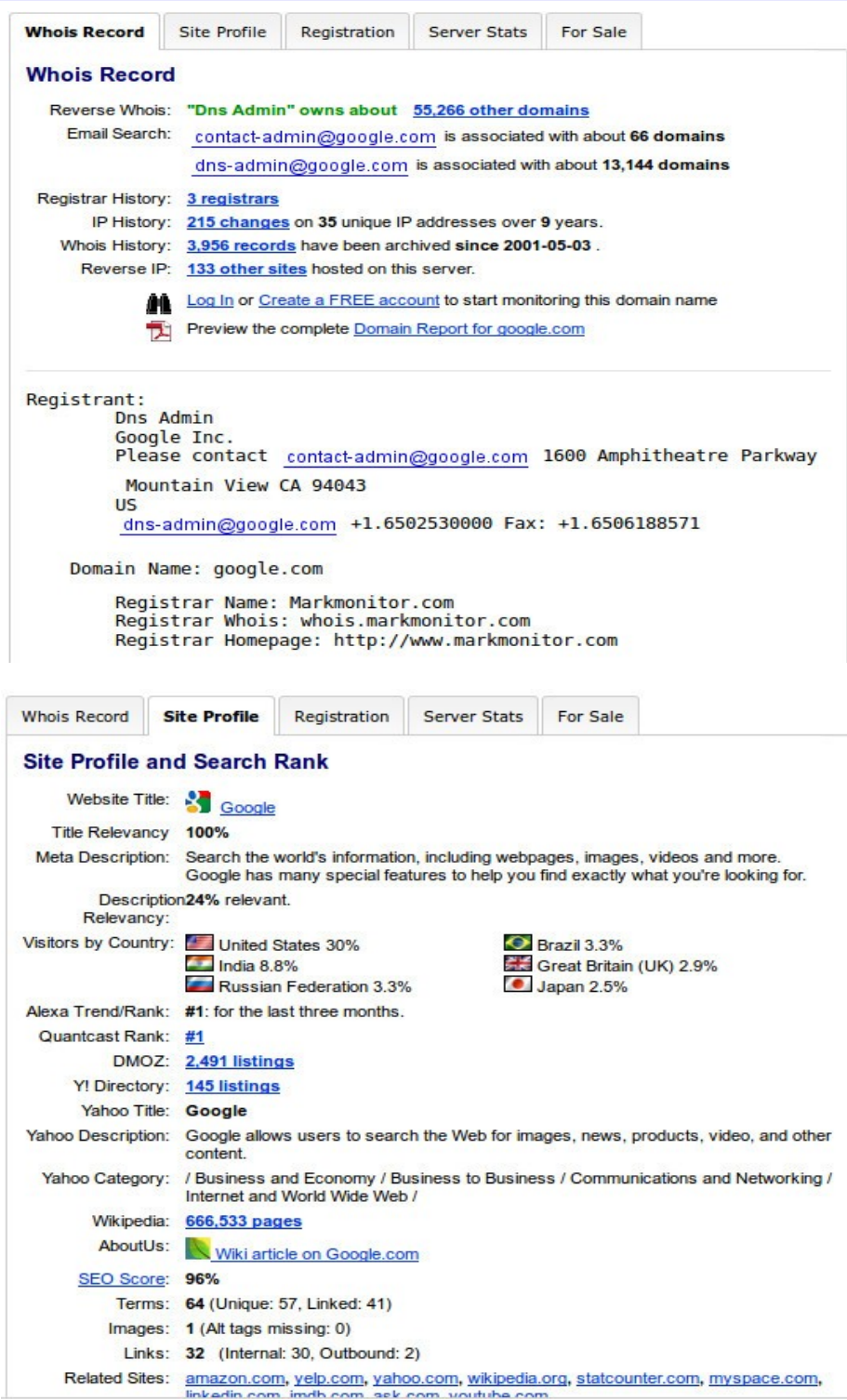

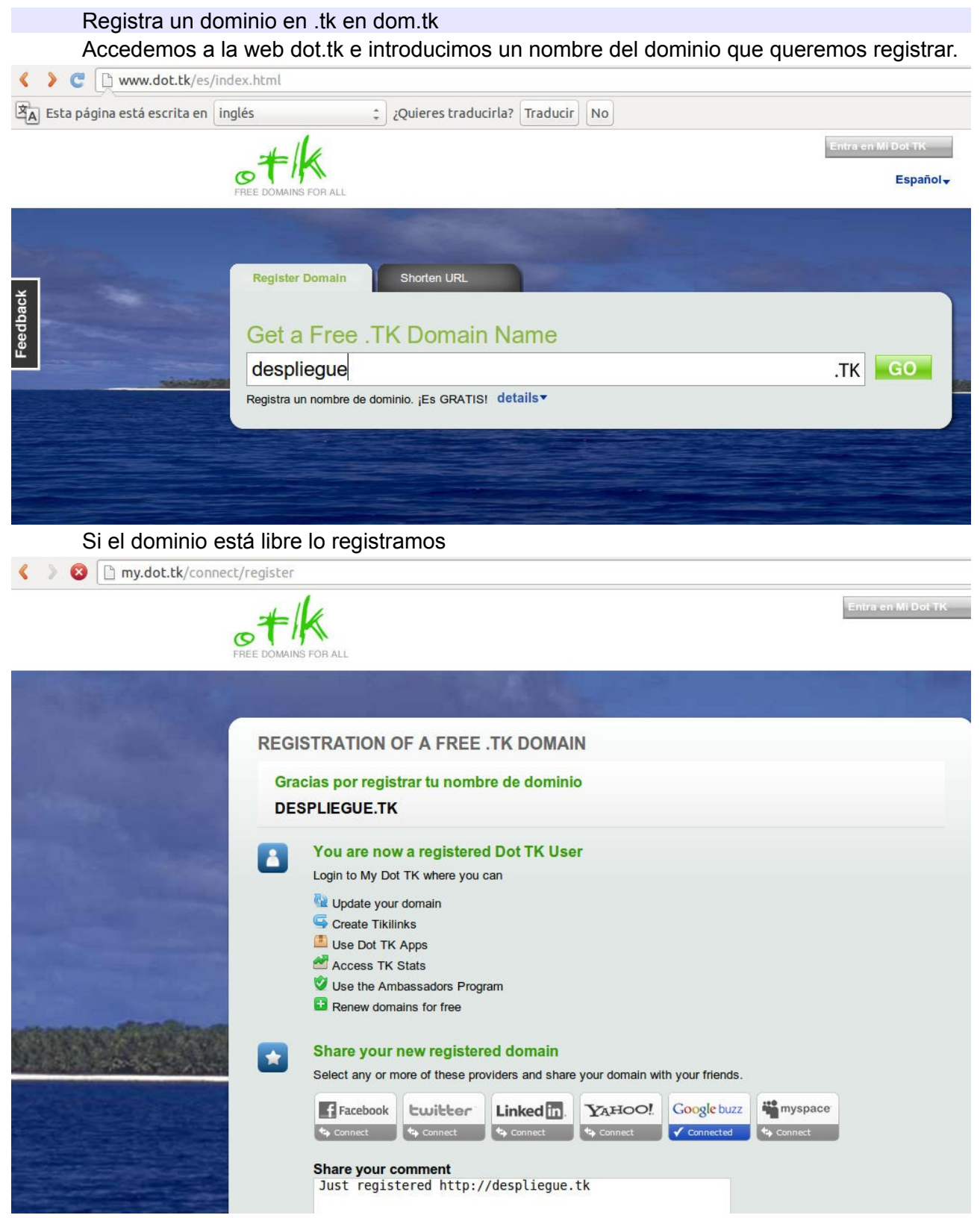

Podemos reenviar el dominio, o utilizar las propias DNS que queramos nosotros.

| < > C my.dot.tk/registration                                           | on/register?domainnam                                                                   | ne=despliegue                                                                                                    |                            |                                 |              |
|------------------------------------------------------------------------|-----------------------------------------------------------------------------------------|----------------------------------------------------------------------------------------------------|----------------------------|---------------------------------|--------------|
| 🖄 🗚 Esta página está escrita en 🛛 inglé                                | ÷5 \$                                                                                   | ¿Quieres traducirla? Trad                                                                                                  | ucir                       |                                 |              |
|                                                                        | You are registerin<br>DESPLIEGUE.TK                                                     | ng the following domain                                                                                                    | name                       |                                 |              |
|                                                                        | Use your ne                                                                             | ew domain                                                                                                    |                            |                                 |              |
| and the state of the                                                   | Servicio DN                                                                             | is domain to  Use DNS                                                                                                    | Build a new website with   | Imcreator.com                   |              |
| A Tes                                                                  | Usa el ser                                                                              | vicio gratuito DNS de Do                                                                                                   | t TK (introduce aquí       | tus archivos clave)             |              |
|                                                                        | Host name                                                                               | www.despliegue.tk                                                                                                    | Dirección IP               | 217.160.82.170                  |              |
|                                                                        | Host name                                                                               | despliegue.tk                                                                                                    | Dirección IP               | 217.160.83.170                  |              |
|                                                                        | Kegistration     Domains can b     domain renewa     Introduce los     Introduce los ca | e registered from 1 to 12 months<br>ls.<br><b>vs caracteres que ves aq</b><br><b>V</b> L K G H N<br>aracteres que ves aquí | s. Registered Dot TK users | s are allowed an unlimited numb | er of        |
| Aquí tenemos un                                                        | a vista del pan                                                                         | el de control.                                                                                                    |                            |                                 |              |
| < > C D my.dot.tk/cgi-bin/domain                                       | panel.taloha                                                                            |                                                                                                    |                            |                                 |              |
| Home Profile                                                           | Domain Panel                                                                            | TK Shop Apps Amba                                                                                                    | ssadors                    |                                 | Logout       |
| Domain Panel                                                           |                                                                                         |                                                                                                    |                            |                                 | More         |
| Domain Name                                                            | <u>Type Status</u>                                                                      | Reg. Date Exp. Date                                                                                                    |                            |                                 |              |
| DESPLIEGUE.TK<br>Special deals for desplie<br>tiendy<br>crea tu tienda | Free Authorized<br>gue.tk<br>TRENDY<br>Site Builder<br>Try Free!                        | 15/09/2013 15/09/2014                                                                                                    | <del>و</del> ل             | grade 🕢 Renew 🥖 Modify          | Cancel       |
|                                                                        |                                                                                         |                                                                                                    |                            | Domains per (                   | page: : 10 🔻 |

Escribe los registros zonas de los dominios google.com, google.es, terra.es y yahoo.com a partir de los datos que puedes obtener de Internet.

nslookup >set type=ANY >google.com

> set type=SOA > google.com A partir del comando anterior construimos el registro de zona:

google.com IN SOA ns1.google.com . dns-admin.google.com ( 2013100300 ; serial 7200 ; refresh 1800 ;retry 1209600 ; expire 300 ; minimun TTL ) google.com. IN NS ns2.google.com. google.com. IN NS ns3.google.com. google.com. IN NS ns4.google.com. google.com. IN NS ns1.google.com. google.com. IN AAAA 2a00:1450:4003:802::1006 google.com. IN A 173.194.34.230 google.com. IN A 173.194.34.233 google.com. IN A 173.194.34.228 google.com. IN A 173.194.34.226 google.com. IN A 173.194.34.224 google.com. IN A 173.194.34.225 google.com. IN A 173.194.34.238 google.com. IN A 173.194.34.229 google.com. IN A 173.194.34.227 google.com. IN A 173.194.34.231 ns3.google.com. IN A 216.239.36.10 ns4.google.com. IN A 216.239.38.10 ns1.google.com. IN A 216.239.32.10 ns2.google.com. IN A 216.239.34.10 alt2.aspmx.l.google.com. IN A 173.194.69.26 alt4.aspmx.l.google.com. IN A 173.194.79.26 google.com. IN MX 40 alt3.aspmx.l.google.com. google.com. IN MX 30 alt2.aspmx.l.google.com. google.com. IN MX 50 alt4.aspmx.l.google.com. google.com. IN MX 10 aspmx.l.google.com. google.com. IN MX 20 alt1.aspmx.l.google.com.

# Ejercicio 1.6

Realiza una comparación de los tiempos que están definidos en cada uno de los dominios.

| Dominio/Tiempos | Refresco | Reintento | Expiración | TTL Mínimo |
|-----------------|----------|-----------|------------|------------|
| Google.com      | 7200     | 1800      | 1209600    | 300        |
| Google.es       | 900      | 900       | 1800       | 60         |
| Terra.es        | 28800    | 7200      | 2592000    | 172800     |
| Yahoo.com       | 3600     | 300       | 1814400    | 600        |

Explica las ventajas y desventajas que puede suponer tener el TTL de 5 minutos o 10 horas.

En el ejercicio anterior vemos que Google.es solo tiene un TTL de 1 minuto comparando con las 48 horas que tiene Terra. La ventaja que tiene Google.es es que cada vez que realice modificaciones sobre su servidor de DNS su tiempo de propagación al resto de servidores de DNS del mundo va a durar muy poco 1 minuto. Como desventaja hay que decir que en el servidores cachés solo va a mantenerse la información 1 minuto con lo que la solicitud de esta información sobre el servidor de DNS google.es va a ser muy frecuente.

Por otra parte el servidor de Terra cuando se realice caulquier cambio va a tardar en propagarse 48 horas. Como el tiempo es grande se va a mantener la información en los servidores cachés durante 48 horas, lo que hace que las solicitudes a este servidor sean menos frecuentes.

# Capítulo 2 Servicio HTTP

# Introducción

El servicio HTTP (Hypertext transfer protocol) o protocolo de transferencia de Hipertexto, nos permite transferir información entre un cliente o navegador web y un servidor web a través del puerto 80. Actualmente existen dos versiones del protocolo HTTP, la versión 1.0 y la versión 1.1.

HTTPS es la versión segura del protocolo HTTP y utiliza el puerto 443 y un cifrado basado en SSL/TLS (Secure Socket Layer y su sucesor Transfer Layer Security).

Se pueden ver los diferentes puertos predefinidos en el fichero /etc/services.

# Los tipos MIME

Los tipos MIME son unas especificaciones usadas para dar formato a mensajes no ASCII. **IANA** es el organismo internacional que define los tipos MIME. Inicialmente el protocolo HTTP te permitía envia únicamente texto pero actualmente HTTP permite enviar mensajes con encabezados que describen el contenido del propio mensaje mediante codificación MIME.

Podemos ver los diferentes tipos MIME que existen en el fichero de linux **/etc/mimes.types** o en su fichero de Windows equivalente.

Ejemplos: text/html, text/css, video/mpeg.

Las situaciones en las cuales se usan los tipos MIME son las siguientes:

- Para informar al navegador del tipo de datos que esta recibiendo del servidor. Se define usando: <content-type> dependiendo de si el navegador puede interpretarlo puede visualizar el documento (si se trata de <text/html>), llamar a una aplicación externa (<application/pdf> o preguntar al usuario que hacer (<image/x-fwf>).
- Para permitir negociar el contenido: allow: application/zip
- Para encapsular uno o mas objetos dentro del cuerpo del mensajes por medio de los MIME multipart (<multipart/formdata>, para enviar los datos de un formulario)

#### La direccies web URN/URL/URI

**URL** (Localizadores Uniformes de Recursos) son secuencias de caracteres (ASCII) que se utilizan para localizar recursos en Internet (paginas web, sonidos, vídeos, imágenes, etc).

Los **URN** (Nombres Uniformes de Recursos) identifican a un recurso en Internet, pues no los

Los URI (Identificadores Uniformes de Recursos) identifican inequívocamente a un recurso.

URN: Esquema://userinfo@dominio:Puerto

URL: Esquema://userinfo@dominio:Puerto/camino?Query

URI: Esquema://userinfo@dominio:Puerto/camino?Query#Fragmento

Esquema: es el protocolo empleado para la comunicación: http, https, ftp.

UserInfo: son los datos para autentificacion del usuario: usuario@

Dominio: es el FQDN o la dirección IP donde se encuentra el recurso en Internet.

Puerto: es el protocolo de comunicacion que empleara el protocolo.

Camino: es la ruta donde se aloja el recurso dentro del servidor.

Query: son datos que se envían al servidor en modo consulta.

Fragmento: especifica una parte/posición dentro del recurso.

# **Funcionamiento**

**1.** El usuario teclea en el cliente web la url de la pagina a consultar.

**2.** El cliente http decodifica la información obteniendo el protocolo, la IP o el nombre del servidor web, puerto, etc.

3. El cliente (navegador) conecta con el servidor web y le solicita la pagina web.

4. El servidor envía la pagina web o devuelve el código de error correspondiente.

5. Cliente interpreta los códigos html recibidos.

6. La conexión se cierra.

Si el navegador solicita una pagina web con 2 imágenes, van a existir 3 conexiones:

- La primera para el documento HTML.

- La segunda para el envío de los archivos.

Cuando se establece una conexión HTTP tenemos dos tipos de mensajes entre un cliente y un servidor: una petición por parte del cliente y una respuesta por parte del servidor.

# Petición HTTP (Request)

El formato es el siguiente: <método> <URI> <versión>

Ejemplo:

GET /index.html HTTP/1.0

Donde el método indica al servidor que hacer con el URI, pueden ser:

<u>HTTP 1.0</u>:

- GET: Obtiene información del servidor.
- **HEAD:** Obtiene la cabecera de la pagina.
- POST: Empleado para enviar información al servidor.

#### <u>HTTP 1.1</u>:

- Los métodos del HTTP 1.0.
- PUT: Envía un objeto al servidor.
- DELETE: Solicita al servidor que borre el recurso indicado en el mensaje.
- OPTIONS: Para negociar parámetros de la comunicación entre cliente y servidor.
  - URI Indica al recurso de forma exacta en el servidor.
  - La versión indica la versión del protocolo HTTP (HTTP/1.0 o HTTP/1.1)

### Respuesta (Response)

Tiene el siguiente formato: <version> <codigo de estado> <texto explicativo>

Puede devolver:

- Respuesta Positiva => HTTP 1.1 200 OK
- Respuesta Negativa => HTTP 1.1 405 Method Not Allowed

# Códigos de Estado HTTP

Un servidor web nos puede dar diferentes respuestas tras solicitarle una página web. Están agrupados por centenas. Ponemos ejemplos de los códigos devueltos habitualmente.

#### 1xx: Respuestas informativas

100 111 Conexión rechazada

#### 2xx: Peticiones correctas

- 200 OK
  201-20
  3 Información no oficial
  204 Sin Contenido
  contenido para
- 205 recargar
- 206 Contenido parcial

### 3xx: Redirecciones

- 301 <sup>Movido</sup>
- <sup>301</sup> permanentemente
- 302 Encontrado
- 303 Vea otros

304 No modificado 305 Utilice un proxy

307 Redirección temporal

## 4xx Errores del cliente

400 Solicitud

- 400 incorrecta
- 401 No autorizado
- 402 Pago requerido
- 403 Prohibido
- 404 No encontrado
- 409 Conflicto
- 410 Ya no disponible
- 412 Falló precondición

# 5xx Errores de servidor

- 500 Error interno
- 501 No implementado
- 502 Pasarela incorrecta
- 503 Servicio no disponible
- 504 Tiempo de espera de la pasarela agotado
- 505 Versión de HTTP no soportada

# Servidor Web Seguro

# SSL -> HTTPS

- SSL: trabaja con dos tipos de criptografía:
  - **Simétrica**: durante la transmisión de datos.
  - Asimétrica: en la fase de autentificacion.

**SSL** proporciona:

- Confidencialidad.
- Integridad del Mensaje.
- Autentificacion del Servidor.
- Autentificacion del Cliente.

# Proceso de Negociación

**1.** El cliente se conecta al servidor.

**2.** Se inicia la fase de saludo HandShake, en la que el cliente envía un mensaje llamado "Client Hello".

3. El servidor responde con un mensaje "Server Hello".

**4.** Servidor envía un mensaje "Certificate" en el cual envía un certificado X509 que contiene la clave publica del servidor.

**5.** Opcionalmente el servidor puede requerir la autentificacion al cliente en un mensaje llamado "Certificate Request".

6. Cliente autentica al servidor un envía un mensaje "Certificate Verify".

**7.** El cliente genera la clave de sesión y la envía codificada con la clave publica del servidor en un mensaje "Key Exchange".

8. Opcionalmente, el cliente envía su certificado en un mensaje "Certificate".

9. Cliente y Servidor determinan una clave de sesión.

**10.** El cliente y el servidor intercambian mensajes "Change Cipher Spec" para indicar al otro que desde ese momento se emplea la clave acordada.

11. Termina la fase del saludo y el servidor envía el mensaje "Finished".

**12.** Comienza la fase de Comunicación.

Últimamente se esta implementando un nuevo protocolo de seguridad, llamado **TLS** que esta sustituyendo al SSL (versión 3).

#### Autoridades de certificación (CA)

El SSL (Secure Socket Layer) es un protocolo de seguridad, desarrollado por la empresa Netscape Communications, para lograr que la transmisión de datos entre un servidor y un usuario, o viceversa, a través de Internet, sea completamente segura. Existen multiples agencias que emiten certificados como Verisign, geotrust, thawte. En la siguiente tabla se puede ver una comparativa de precios:

http://www.entorno.es/certificados\_ssl.php

# **Servidor Web**

Los servidores suministran 2 tipos de paginas web HTML:

**1. Estática:** el navegador interpreta los códigos Html y muestra imágenes, fuentes, formatos, etc.

**2. Dinámicas** : permiten crear aplicaciones dentro de la misma pagina web permitiendo interactuar con el usuario y la pagina web se crea según las peticiones de ese usuario.

En ocasiones el lenguaje usado para crear la pagina web es interpretado por el navegador que visualiza la pagina (javascript o VisualBasic Script).

En otras ocasiones el servidor web es quien interpreta, genera y envía la pagina web generada al cliente web que la visualiza (PHP, ASP, JSP, Perl, Python, manejadores de bases de datos como MySQL, Oracle, SQL Server).

En este segundo caso se consiguen dos objetivos:

1. Que no haga errores de interpretación de código.

**2.** Que el usuario final no tenga acceso al código original de la pagina web y pueda plagiarla.

Una aplicación web dinámica se compone de 2 elementos:

| Cliente | | Servidor |

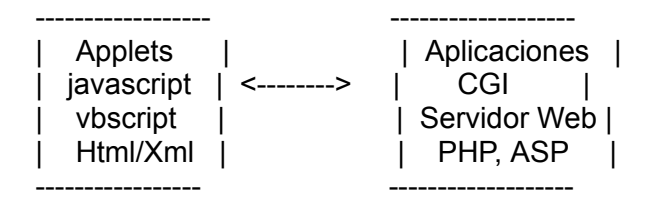

- **Applets** = componentes de una aplicación que se ejecuta en el contexto de otro programa.

- **CGI** = estándar que permite la conexión de cualquier aplicación hecha en cualquier lenguaje para que pueda interactuar con el servidor web.

- **Servlets** = componentes que se ejecutan en los servidores web para generar contenidos dinámicos.

- **JavaBeans** = componente de software, utilizable para Java.

#### 2.2.- Clientes web

El navegador es el software que nos va a permitir visualizar una página web. Existen en el mercado infinidad de navegadores, versiones para diferentes sistemas operativos. Lo habitual suele ser que una vez que hemos realizado nuestra página web no se visualice de la misma forma en en un navegador u otro. Nuestro trabajo como desarrolladores web debería ser que se visualizase lo mejor posible en todos y sobre todo en los que se utilizan en el mercado.

En los comienzos utilizábamos navegadores de texto como Lynx.

Actualmente, los navegadores más utilizados son Firefox, Chrome, Explorer, Opera y Safari aunque existen muchos otros más. La parte más importante de los navegadores es su núcleo, la parte encargada en dibujar las páginas. Vamos a ver alguna característica de estos navegadores:

**Chrome:** Es gratuito y de código abierto desarrollado por Google. Es actualmente el navegador más utilizado ya que lo utilizan más del 50% de los usuarios. Su motor es **Blink** es un proyecto derivado de **WebKit** como WebKit derivó en su día de KHTML.

**Firefox:** Desarrollado por la fundación Mozilla es de código abierto y gratuito. Está desarrollado para plataformas Windows, Mac OS X, Linux y Android. Utiliza el motor **Gecko**.

**Explorer:** Es el navegador que se incorpora de forma gratuita con los sistemas operativos Windows lo que le ha ocasionado diferentes demandas a Microsoft. Utiliza el motor **Trident.** 

**Safari:** Es un navegador de código cerrado desarrollado por Apple. Actualmente funciona tanto en Windows como el Mac. Utiliza el motor **Blink**.

**Opera:** Desarrollado por la empresa noruega Telenor. Es gratuito y intentan ofrecer el navegador con menos peso y veloz de Internet. Abandonó su propio motor Presto por **Webkit**.

#### **Ejercicio 1**

Instala lynx y navega por internet.

#### **Ejercicio 2**

Instala y prueba diferentes navegadores. Así como diferentes pluguins o complementos.

### **Ejercicio 3**

Prueba el correcto funcionamiento del servidor con el comando telnet.

### 2.3.- Servidores web

Un servidor web o servidor HTTP es un sofware que está en ejecución dentro de un servidor esperando a que el cliente le haga una petición HTTP. El resultado de esta petición puede ser una página web o cualquier elemento MIME.

Actualmente existen dos servidores que son los más utilizados en Internet. **Apache**, que es de código abierto y multiplataforma e **Internet Information Server o ISS** es de Microsoft, solo funciona en sistemas operativos Windows. Existen otros servidores que no se utilizan prácticamente como NCSA, Cheeroke o Iplanet Web Server.

# Práctica 1: Instalación del servidor Apache

Para instalar el servidor apache simplemente tenemos que instalar el módulo apache2:

#### apt-get install apache2

Para comprobar que el servidor apache fuenciona correctamente, podemos abrir un navegador y poner en la url **localhost** o **127.0.0.1**.

En el directorio /var/www vamos a guardar por defecto nuestras webs. En ella vamos a tener el fichero **index.html** que va a contener la primera página web. Nuestro servidor está configurado de tal forma que si nosotros sólo ponemos el directorio el servidor va a visualizar el fichero index.html, index.htm o index.php.

Para arrancar el servidor lo podemos hacer de la siguiente forma:

#### /etc/init.d/apache2 start

Para parar el servidor lo podemos hacer de la siguiente forma:

#### /etc/init.d/apache2 stop

Para reiniciar el servidor lo podemos hacer de la siguiente forma:

#### /etc/init.d/apache2 restart

Podemos comprobar que funciona el servidor correctamente haciendo un telnet al puerto

80.

Podemos ver los procesos que genera el servidor

#### ps -ef | grep apache2

| root   | 645 | 71   | 0 19: | 56 ? |     | 00:00 | 0:00 /usr/sbin/apache2 -k start     |
|--------|-----|------|-------|------|-----|-------|-------------------------------------|
| www-da | ata | 6460 | 6457  | 0 19 | :56 | ?     | 00:00:00 /usr/sbin/apache2 -k start |
| www-da | ata | 6462 | 6457  | 0 19 | :56 | ?     | 00:00:00 /usr/sbin/apache2 -k start |
| www-da | ata | 6463 | 6457  | 0 19 | :56 | ?     | 00:00:00 /usr/sbin/apache2 -k start |

Podemos matar los procesos apache de la siguiente forma:

#### ps -ef | grep apache2 | awk -F" " '{print \$2}' | xargs kill -9

#### Ejercicio

Vamos a acceder al contenido del servidor con el comando telnet

#### telnet localhost 80

Trying 127.0.0.1... Connected to localhost. Escape character is '^]'. GET / HTTP/1.1 HOST:localhost

HTTP/1.1 200 OK Date: Mon, 14 Oct 2013 20:55:04 GMT Server: Apache/2.2.22 (Ubuntu) Last-Modified: Mon, 14 Oct 2013 17:56:15 GMT ETag: "66091b-b1-4e8b72f36510b" Accept-Ranges: bytes Content-Length: 177 Vary: Accept-Encoding Content-Type: text/html X-Pad: avoid browser bug

<html><body><h1>It works!</h1> This is the default web page for this server. The web server software is running but no content has been added, yet. </body></html>

# Monitorización Servidor Apache

Existe el fichero /var/log/apache2/access.log que nos da información de las páginas web que se han visitado.

Existe el fichero /var/log/apache2/error.log que nos da información de los errores que se producen en nuestro servidor web.

Podemos utilizar herramientas como **webalizer** para obtener estadísticas de nuestro sitio web.

# Práctica 2: Acceso Restringido en apache

Podemos restringir el acceso a determinados directorios de nuestro servidor, de manera que cuando accedamos a ellos con el navegador se nos pedirá un nombre de usuario y una clave. Esos usuarios y esas claves no van a guardar ninguna relación con los del sistema Linux.

Queremos que cuando accedamos al /var/www/restringido (<u>http://www.localhost/resgringido</u>) nos pida un usuario y un password para ver su contenido.

1.- Creamos un directorio clavesapache donde vamos a guardar el fichero de usuarios y claves .clavesapache y le damos permiso de lectura, escritura y ejecución para el usuario www-data, que es el usuario por defecto de apache, lectura y ejecución para el grupo www-data y sin permisos para el resto de usuarios:

# mkdir /var/www/clavesapache# chown www-data /var/www/clavesapache# chmod 750 /var/www/clavesapache

Vamos a añadir diferentes /var/www/clavesapache y ajustamos propietario y permisos:

# htpasswd -c /var/www/clavesapache/.clavesusuarios usuario1

(introducimos el password y la verificación de su password, por ejemplo clave1)

# chown www-data:www-data /var/www/clavesapache/.clavesusuarios

# chmod 640 /var/www/clavesapache/.clavesusuarios

Podemos añadir más usuarios (sin el -c, ya que ya existe el fichero .clavesusuarios):

# htpasswd /var/www/clavesapache/.clavesusuarios usuario2

Vemos que hemos creado los usuarios con sus respectivas claves encriptadas en el fichero oculto .clavesusuarios:

#### cat .clavesusuario

usuario1:\$apr1\$e4xMilKy\$9NzX8TEmqWiMTkqGHp.0G0 usuario2:\$apr1\$YC5LjTIX\$IyXaaKqNK997HSV78BtUF1

2.- Configuramos el fichero /etc/apache2/sites-available/default para que nos solicite un password. Para ello sustituimos AllowOverride None por **AllowOverride AuthConfig:** 

<Directory /var/www/>

Options Indexes FollowSymLinks MultiViews

AllowOverride AuthConfig

Order allow, deny

allow from all

</Directory>

3.- Creamos el directorio restringido y dentro creamos el fichero

/var/www/restringido/.htaccess con el siguiente contenido:

AuthType Basic AuthName "Acceso Restringido" AuthUserFile /var/www/clavesapache/.clavesusuarios Require user usuario1

Además creamos el fichero index.html con una página de bienvenida y les damos permisos con el susuario y grupo www-data.

cd /var/www/restringido

chown www-data:www-data /var/www/restringido/.htaccess

chown www-data:www-data /var/www/restringido/index.html

chown www-data:www-data /var/www/restringido

4.- Reiniciamos y probamos:

/etc/init.d/apache2 restart

Entramos en el navegador a localhost/restringido

#### Práctica 3: Servidores virtuales

Con la configuración de servidores virutales, en un servidor HTTP podemos tener varios dominios con una misma dirección IP. Vamos a suponer que tenemos varios dominios registrados: dominio1.com, dominio2.com y dominio3.com, la idea es que cuando visualicemos dominio1.com nos aparezca la página de dominio1 y cuando pongamos en la url dominio2.com nos aparezca la página de dominio2.

#### 1.- Borramos todo el apache

apt-get remove --purge apache2 apache2.2-common rm -rf /etc/apache2 rm -rf /var/www/dominio2 rm -rf /var/www/dominio1

#### 2.- Creamos dos dominios en DNS o en /etc/hosts que apunte a nuestro servidor

127.0.0.1 localhost www.dominio2.com www.dominio1.com

#### 3.- Creamos las paginas web de dominio2 y dominio1 en:

/var/www/dominio2/index.html /var/www/dominio1/index.html

#### 4.- Instalamos apache

apt-get install apache2

#### 5.- Creamos los ficheros para los dominios virtuales

Creamos en /etc/apache2/sites-available/www.dominio3.com.conf con la siguiente información

<VirtualHost \*:80> DocumentRoot "/var/www/dominio2" ServerName www.dominio2.com <Directory "/var/www/dominio2"> allow from all Options +Indexes </Directory> </VirtualHost>

cd /etc/apache2 creamos un enlace simbolico: In -s /etc/apache2/sites-available/www.dominio2.com.conf /etc/apache2/sites-enabled/www.dominio2.com.conf

Activamos el virtual host a2ensite www.dominio2.com.conf

/etc/init.d/apache2 restart

#### CON WEBMIN

#### El último punto lo podemos hacer con webmin

#### Webmin $\rightarrow$ Servidores $\rightarrow$ Servidor web apache $\rightarrow$ Create virtual host

**Nota:** Si vemos que entre los servidores no tenemos el servidor web apache buscamos apache entre los módulos.

Rellenamos:

Raiz para documentos: /var/www/dominio3 Nombre del servidor: www.dominio3.com

Pinchamos en Crear ahora

(Lo mismo para dominio2.com)

Pinchamos en aplicar cambios

y probamos en el navegador firefox

(Importante borrar caché por si acaso,....)

#### Práctica 4: SERVIDOR WEB SEGURO

#### 1.- Creamos el certificado seguro y la clave

Generamos la clave

# apt-get install openssl openssl genrsa -des3 -out server.key 1024

Generating RSA private key, 1024 bit long modulus

.....++++++ e is 65537 (0x10001) Enter pass phrase for server.key: Enter pass phrase for server.key: Verifying - Enter pass phrase for server.key:

Generamos el certificado: openssl req -new -key server.key -out server.csr Enter pass phrase for server.key: You are about to be asked to enter information that will be incorporated into your certificate request. What you are about to enter is what is called a Distinguished Name or a DN. There are quite a few fields but you can leave some blank For some fields there will be a default value, If you enter '.', the field will be left blank. -----Country Name (2 letter code) [AU]:ES State or Province Name (full name) [Some-State]:Alava

Locality Name (eg, city) []:**Vitoria-Gasteiz** Organization Name (eg, company) [Internet Widgits Pty Ltd]:**Egibide** Organizational Unit Name (eg, section) []:**Informatica** 

Common Name (e.g. server FQDN or YOUR name) []:www.dominio1.com Email Address []:aitor@kaixo.com

Please enter the following 'extra' attributes to be sent with your certificate request A challenge password []:dinux An optional company name []:

Quitamos la palabra de paso a la clave: **cp server.key server.key.org openssl rsa -in server.key.org -out server.key** Enter pass phrase for server.key.org: writing RSA key **openssl x509 -req -days 365 -in server.csr -signkey server.key -out server.crt** Signature ok subject=/C=ES/ST=Alava/L=Vitoria-Gasteiz/O=Egibide/OU=Informatica/CN=www.dominio1.com/e mailAddress=aitor@kaixo.com Getting Private key

Copiamos y renombrado el certificado y la clave generadas a /etc/apache2/ssl cp server.crt /etc/apache2/ssl/ssl.crt cp server.key /etc/apache2/ssl/ssl.key

3.- Colocamos por defecto el certificado en todo el servidor en el fichero /etc/apache2/sites-available/default-ssl

SSLEngine on SSLCertificateFile /etc/apache2/ssl/ssl.crt

#### SSLCertificateKeyFile /etc/apache2/ssl/ssl.key

Comprobamos que tenemos el puerto 443 habilitado en /etc/apache2/ports NameVirtualHost \*:80 Listen 80

IfModule mod\_ssl.c>

# If you add NameVirtualHost \*:443 here, you will also have to change # the VirtualHost statement in /etc/apache2/sites-available/default-ssl # to <VirtualHost \*:443> # Server Name Indication for SSL named virtual hosts is currently not # supported by MSIE on Windows XP. Listen 443 </IfModule>

<IfModule mod\_gnutls.c> Listen 443 </IfModule>

#### 4.- O podemoa añadirlo a un servidor virtual:

<VirtualHost \*:80> DocumentRoot "/var/www/dominio2" ServerName www.dominio2.com <Directory "/var/www/dominio2"> allow from all **Options +Indexes** </Directory> </VirtualHost> <VirtualHost \*:443> DocumentRoot "/var/www/dominio2" ServerName www.dominio2.com <Directory "/var/www/dominio2"> allow from all **Options +Indexes** </Directory> SSLEngine On SSLCertificateFile /etc/apache2/ssl/ssl.crt SSLCertificateKeyFile /etc/apache2/ssl/ssl.key </VirtualHost>

#### 5.- Añadimos el módulo de servidor seguro

#### sudo a2ensite default-ssl

#### 6.- Probamos la configuración correcta del servidor.

Podemos comprobar que nuestra configuración es correcta antes de reiniciar el servidor con el siguiente comando. Si reiniciamos el servidor con un error el servicio dejará de funcionar hasta que solucionemos el problema.

apachectl configtest

#### 7.- Reiniciamos el servidor y probamos

/etc/init.d/apache2 restart https://www.dominio1.com

# **URL Amigables**

Cuando utilizamos utilizamos lenguajes de programación en el servidor y pasámos parámetros las URLs que generamos se dice que no son amigables. Es decir, que son difíciles de recordar y hacen que pierdan peso en la indexación de Google.

Ejemplo de url no amigable:

www.dominio.com/buscar.php?palabra=deporte

Ejemplo de ur amigable:

www.dominio.com/buscar/deporte

Expresiones regulares:

^ Comienzo de la expresión

\$ Final de la expresión

(valor1|valor2) valor 1 o valor 2

. Encuentra cualquier cosa

\* ninguno o varios

+ uno o varios

() variables que van a ser utilizadas posteriormente

(.\*) cualquier contenido

(.+) Cualquier contenido que tenga al menos una palabra

Terminaciones:

[L] Última regla

[R] Indica redirección

[NC] Para indicar que no se distingan entre mayúsculas y minúsculas

Rewriterule ^palabra/(.\*)\$ buscar.php?palabra=\$1

### Práctica 5: Url's amigables.

La idea es que en lugar de utilizar ulr's no amigables como <u>http://localhost/buscar.php?</u> <u>palabra=deporte</u> utilicemos url's amigables como <u>http://localhost/palabra/deporte</u>.

1.- Activamos el módulo mod\_rewrite a2enmod rewrite

Después editamos el fichero que tengamos en /etc/apache2/sites-available/default, sustituyendo

Options Indexes FollowSymLinks MultiViews AllowOverride None

por

Options Indexes FollowSymLinks MultiViews AllowOverride All

Instalamos php5

apt-get install php5-common libapache2-mod-php5

#### Creamos el probrama /var/www/buscar.php

Estas buscando la palabra <form method="get" action="buscar.php"> <input name="palabra" value="<?php echo \$\_GET[palabra]; ?>"> <input type="submit" value="buscar" /> </form>

2.- Editamos el fichero /var/www/.htaccess

Options +FollowSymLinks RewriteEngine on RewriteRule ^palabra/(.\*)\$ buscar.php?palabra=\$1 [L] RewriteRule ^aaa.html\$ bbb.html [L]

Nota: Si en lugar de a ^palabra/(.\*)\$ ponemos ^buscar/(.\*)\$ no nos funciona.

3.- Realizamos la prueba en el navegador y vemos que las siguientes urls nos dan el mismo resultado:

http://localhost/buscar.php?palabra=deporte http://localhost/palabra/deporte.

Más ayuda en: http://www.peoplecnc.com/mod\_rewrite\_basico.html http://www.dwdpa.com/content/view/27/72/

#### Ejemplo

El contenido del .haccess profesor de informatica.com

# le decimos dode esta la base RewriteEngine on

Options +FollowSymlinks Options +SymlinksIfOwnerMatch # le decimos dode esta la base RewriteBase /

RewriteRule ^html\$ index.php?seccion=html&url=introduccion [L] RewriteRule ^html/\$ index.php?seccion=html&url=introduccion [L] RewriteRule ^html/(.\*)\$ index.php?seccion=html&url=\$1 [L]

RewriteRule ^css\$ index.php?seccion=css&url=introduccion [L] RewriteRule ^css/\$ index.php?seccion=css&url=introduccion [L] RewriteRule ^css/(.\*)\$ index.php?seccion=css&url=\$1 [L]

RewriteRule ^html5\$ index.php?seccion=html5&url=introduccion [L] RewriteRule ^html5/\$ index.php?seccion=html5&url=introduccion [L] RewriteRule ^html5/(.\*)\$ index.php?seccion=html5&url=\$1 [L]

# **Redirecciones 301**

Como ya hemos visto anteriormente el código 301 significa que nuestro contenido se ha movido permanentemente. Esto suele ocurrir cuando cambiamos de plataforma o hacemos una migración de nuestra página web. Si no queremos perder posicionamiento o el valor del Page Rank o importancia que tienen nuestras páginas web en los buscadores, es recomendable controlar este error e indicarle a los buscadores cual va a ser el contenido de una página web.

# Práctica 6: Redirecciones 301 con apache

Esto se realiza con el RedirectMatch del módulo mod\_alias de apache. Vamos a tener que activar el redireccionamiento (igual que en url's amigables).

#### redirectMatch 301 /home.html http://www.google.com

Ejemplo:

Si queremos redireccionar:

http://www.socengine.com/seo/categorydetail.php?CAT\_ID=12345 a: <u>http://www.seomoz.org/artcat.php?CAT\_ID=12345</u>

RedirectMatch 301 /seo/categorydetail.php(.\*) http://www.seomoz.org/artcat.php\$1

Redireccción example.com a www.example.com:

RewriteEngine On RewriteCond %{HTTP\_HOST} !^www.example.com\$ [NC] RewriteRule ^(.\*)\$ http://www.example.com/\$1 [L,R=301]

Redirección de www.example.com a example.com:

RewriteEngine on RewriteCond %{HTTP\_HOST} ^www\.example\.com\$ RewriteRule ^/?\$ "http\:\/Vexample\.comV" [R=301,L]

Más ejemplos en:

http://moz.com/learn/seo/redirection

# Práctica 7: IIS

IIS o Internet Information Server es el servidor web que incluyen los sistemas operativos Windows. Vamoa a realizar su instalación:

Inicio  $\rightarrow$  Herramientas administrativas  $\rightarrow$  Administrador del servidor $\rightarrow$  Agregar funciones  $\rightarrow$  Marcamos la casilla Servidor IIS

| Asistente para agregar funciones                                                                                                  |                                                                                                    | ×                                                                                                    |
|----------------------------------------------------------------------------------------------------|----------------------------------------------------------------------------------------------------|----------------------------------------------------------------------------------------------------|
| Seleccionar func                                                                                                    | iones de servidor                                                                                                    |                                                                                                    |
| Antes de comenzar<br>Funciones de servidor<br>Servidor web (IIS)<br>Servicios de función<br>Confirmación<br>Progreso<br>Resultado | Seleccione una o más funciones para instalar en este servidor.         Funciones:         Active Directory Rights Management Services         Servicios de acceso y directivas de redes         Servicios de acceso y directivas de redes         Servicios de certificate Server de Active Directory         Servicios de directorio ligero de Active Directory         Servicios de federación de Active Directory         Servicios de federación de Vindows (WDS)         Servicios UDDI         Servidor de aplicaciones         Servidor DNS (instalada)         Servidor web (IIS)         Terminal Services         Windows Server Update Services | Descripción:<br>Servidor web (IIS) proporciona una<br>infraestructura de aplicaciones web<br>confiable, administrabley escalable.<br>nte > Instalar Cancelar |

El asistente nos va a pedir añadir el servicio WAS (Windows Proccess Activation Service)

| Asistente para agregar funciones      |           |                                                                                                    |                                                                                                    |  |  |  |  |  |
|---------------------------------------|-----------|----------------------------------------------------------------------------------------------------|----------------------------------------------------------------------------------------------------|--|--|--|--|--|
| Seleccionar funciones de servidor     |           |                                                                                                    |                                                                                                    |  |  |  |  |  |
| Antes de comenz                       | zar       | Seleccione una o más funciones para instalar er                                                                                                    | n este servidor.                                                                                                    |  |  |  |  |  |
| Funciones de ser                      | Asistente | para agregar funciones                                                                                                    | ×                                                                                                    |  |  |  |  |  |
| Confirmación<br>Progreso<br>Resultado | Asistente | para agregar funciones         ¿Desea agregar las características requiradas         No se puede instalar Servidor web (IIS) a menos que se instala Características:         Servicio WAS (Windows Process Activation Service)         Modelo de proceso         API de configuración         Ar         r qué son necesarias estas características?         Servidor DNS (instalada)         Servidor web (IIS)         Terminal Services         Windows Server Update Services | ueridas para Servidor web (IIS)?         len también las características necesarias.         Descripción:         Servicio WAS (Windows Process Activation<br>Service) generaliza el modelo de proceso de<br>IIS, quitando esta dependencia de HTTP. T         gregar características requeridas |  |  |  |  |  |
|                                       |           | Más información acerca de las funciones de ser                                                                                                    |                                                                                                    |  |  |  |  |  |
|                                       |           | <                                                                                                    | Anterior Siguiente > Instalar Cancelar                                                                                                    |  |  |  |  |  |

# El sistema nos da una introducción de IIS. Pinchamos en Siguiente

| Asistente para agregar funciones Servidor web (1)                                                                                 | IS)                                                                                                    | × |
|----------------------------------------------------------------------------------------------------|----------------------------------------------------------------------------------------------------|---|
| Antes de comenzar<br>Funciones de servidor<br>Servidor web (IIS)<br>Servicios de función<br>Confirmación<br>Progreso<br>Resultado | <ul> <li>Introducción a Servidor web (IIS)</li> <li>Los servidores web son equipos que tienen instalado software específico que les permite aceptar solicitudes de equipos diente y devolver respuestas a esas solicitudes. Los servidores web le permiten compartir información en Internet, en intranets y extranets. La función Servidor web induye Internet Information Services (IIS), una plataforma web unificada que integra IIS 7.0, ASP.NET y Windows Communication Foundation. IIS 7.0 también incluye seguridad mejorada, diagnósticos simplificados y administración delegada.</li> <li>Cosas que hay que tener en cuenta</li> <li>El Administrador de recursos del sistema de Windows (WSRM) puede ayudar a atender el tráfico de servidor web de forma equitativa, especialmente cuando hay varias funciones en el equipo.</li> <li>La instalación predeterminada de la función Servidor web (IIS) incluye la instalación de servicios de función que permiten servir contenido estático, realizar pequeñas personalizaciones (como documentos predeterminados y errores HTTP), supervisar y registrar la actividad del servidor y configurar la compresión del contenido estático.</li> <li>Información adicional</li> <li>Introducción al Servidor web (IIS)</li> <li>Introducción al Servidor web (IIS)</li> <li>Introducción de IIS</li> <li>Tareas administrativas comunes en IIS</li> <li>Introducción a WSRM</li> </ul> |   |
|                                                                                                    | < Anterior Siguiente > Instalar Cancelar                                                                                                    |   |

Podemos elegir los diferentes servicios que podemos añadir. Marcamos redirección HTTP, ASP (paginas web dinámicas con ASP) ASP.net (Dinamicas con ASP.net):

| Asistente para agregar funciones                                                                                                  |                                                                                                    | <u>×</u>                                                                                                    |
|----------------------------------------------------------------------------------------------------|----------------------------------------------------------------------------------------------------|----------------------------------------------------------------------------------------------------|
| Seleccionar serv                                                                                                    | icios de función                                                                                                    |                                                                                                    |
| Antes de comenzar<br>Funciones de servidor<br>Servidor web (IIS)<br>Servicios de función<br>Confirmación<br>Progreso<br>Resultado | Seleccione los servicios de función que desea instalar para Servid<br>Servicios de función:<br>Servidor web<br>Características HTTP comunes<br>Contenido estático<br>Documento predeterminado<br>Examen de directorios<br>Frrores HTTP<br>Redirección HTTP<br>Desarrollo de aplicaciones<br>ASP.NET<br>Extensibilidad de .NET<br>ASP<br>CGI<br>Extensiones ISAPI<br>Filtros ISAPI<br>Inclusión del lado servidor<br>Setado y diagnóstico<br>Registro HTTP<br>Herramientas de registro<br>Monitor de solicitudes<br>Seguimiento<br>Desintes servicios de función<br>Más información acerca de los servicios de función | <pre>dor web (IIS):     Descripción:     Servidorweb proporciona     compatibilidad con los sitios web     HTML y compatibilidad opcional con     ASP.NET, ASP y extensiones de     servidor web. Puede usar la función     Servidor web para hospedar un sitio     web interno o externo o para     proporcionar un entorno para que los     programadores creen aplicaciones     web.  uiente &gt; Instalar Cancelar </pre> |

Pinchamos en siguiente y esperamos a que se realice la instalación:

|                                                                 | Se estan instalando las siguientes funciones, servicios de función o características: |  |  |  |
|-----------------------------------------------------------------|---------------------------------------------------------------------------------------|--|--|--|
| nciones de servidor<br>rvidor web (IIS)<br>Servicios de función | Servidor web (IIS)<br>Servicio WAS (Windows Process Activation Service)               |  |  |  |
| nfirmación<br>ogreso                                            |                                                                                       |  |  |  |
| sultado                                                         |                                                                                       |  |  |  |
|                                                                 |                                                                                       |  |  |  |
|                                                                 |                                                                                       |  |  |  |
|                                                                 |                                                                                       |  |  |  |
|                                                                 |                                                                                       |  |  |  |
|                                                                 |                                                                                       |  |  |  |

Vemos que la instalación se ha realizado correctamente:

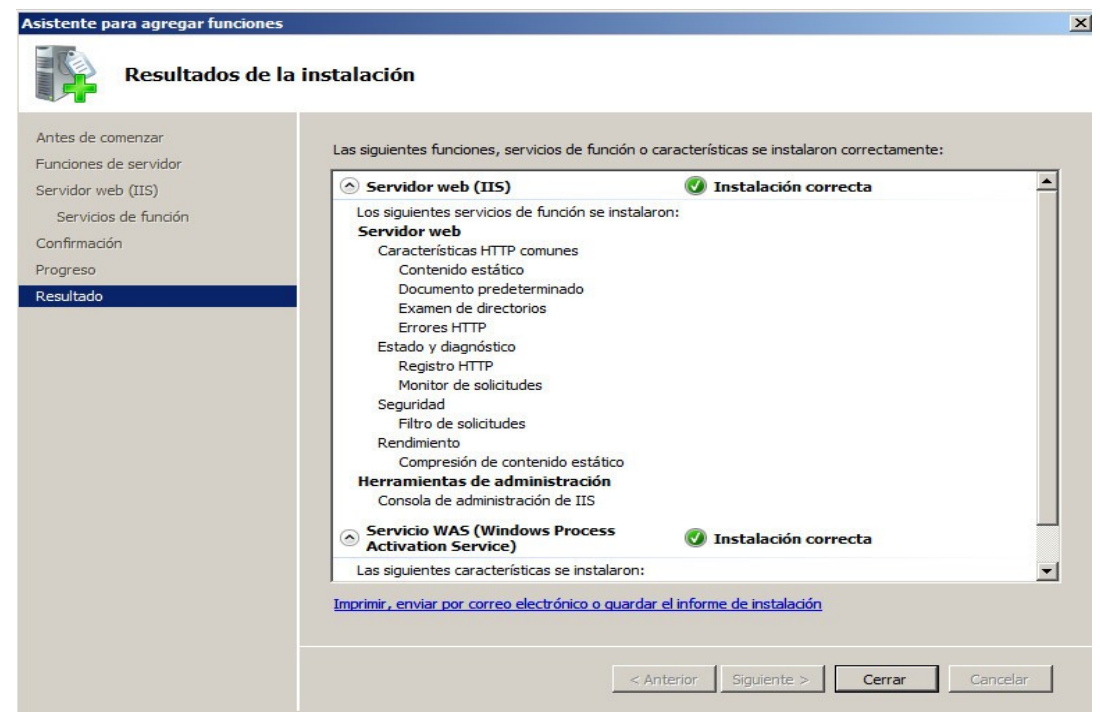

Vamos al navegador y vamos a la dirección http://localhost:

|                                                                             |                                                    | _                                                                          | <b>- 1</b> - A<br>A ☆ Ø |
|-----------------------------------------------------------------------------|----------------------------------------------------|----------------------------------------------------------------------------|-------------------------|
| Willkon<br>Bienvenue<br>歡迎<br>Velkommen<br>Benvenuto<br>Welkom<br>Välkommen | یکتری Bienvenido<br>Bem-<br>Bem-<br>Bem-<br>Bem-   | vindo<br>Vítejte<br>Tervetuloa<br>ברוכים הבאים<br>VELKOMEN<br>灰辺<br>Witamy |                         |
| Hoş Geldin<br>Üd                                                            | iz సై<br>vözöljük Каλώς орίσατ<br>Добро пожаловать | 영합니다<br>£                                                                  |                         |

#### Servidor Virtual con ISS

Vamos a añadir el dominio <u>www.dominio1.com</u> al fichero hosts de windows (C:\Windows\System32\drivers\etc\hosts). También podríamos hacerlo añadiendo el dominio al servidor de DNS y poniendo como cliente el propio servidor.

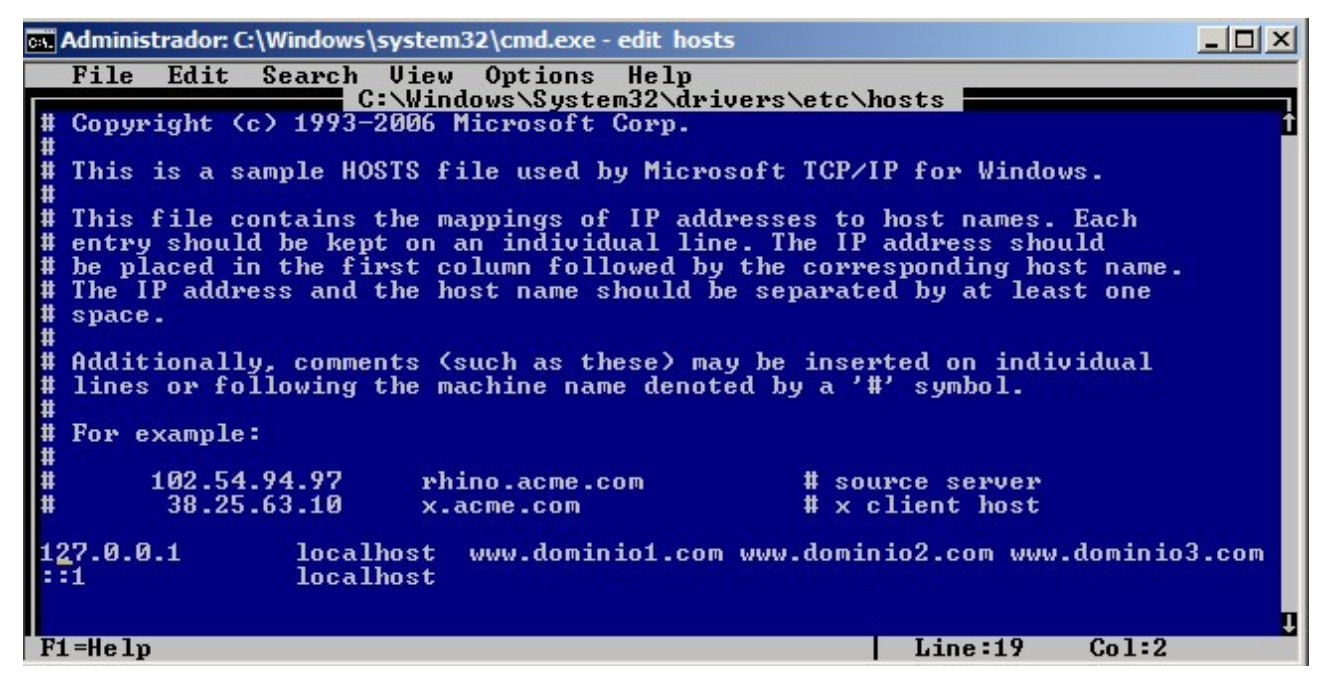

Accedemos al administrador de IIS:

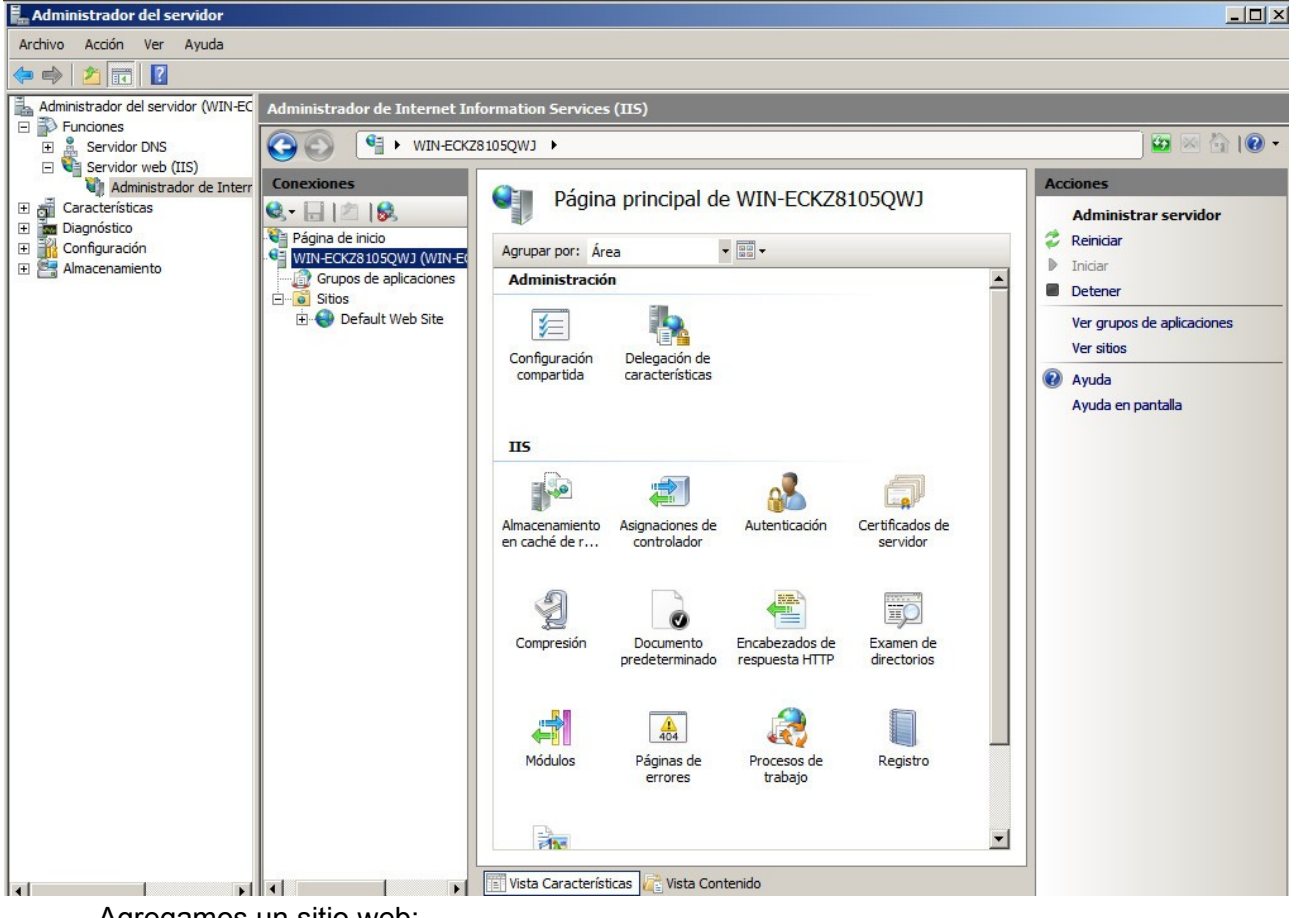

Agregamos un sitio web:

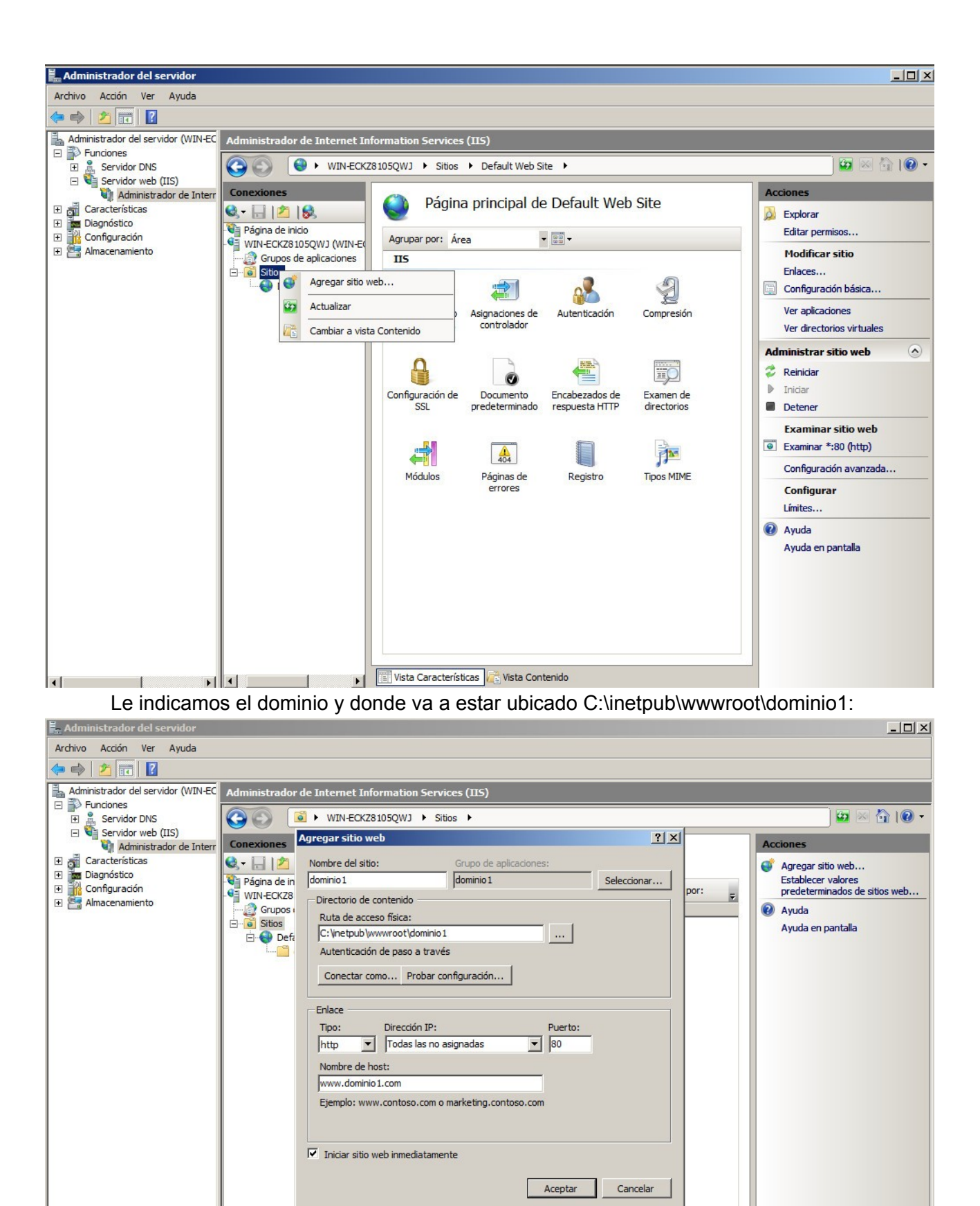

•

+

📳 Vista Características 💦 Vista Contenido

F

profesordeinformatica.com

•

Podemos configurar otros elementos del dominio.

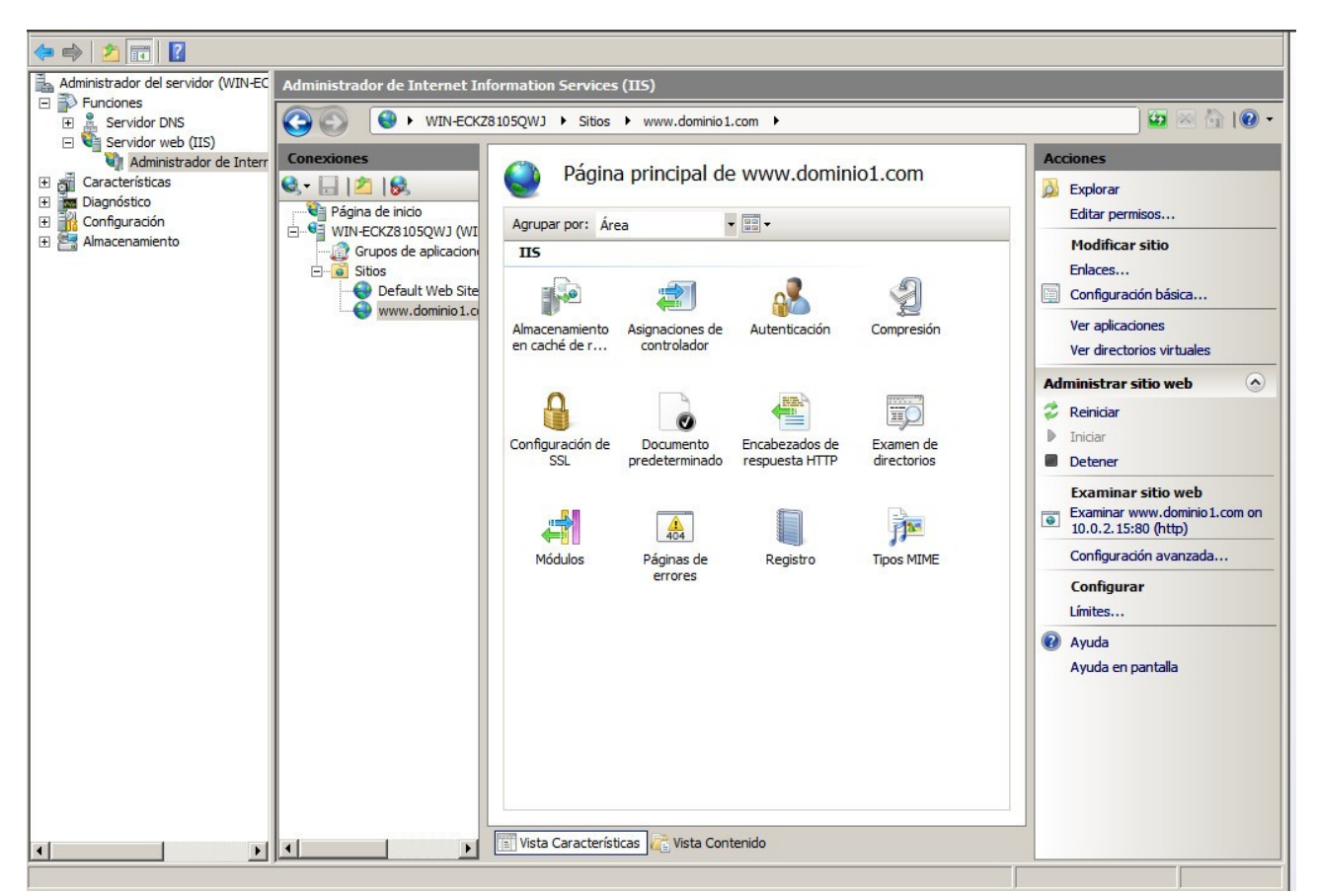

Creamos la página. En Windows la página por defecto es la Default.htm y vemos el resultado en <u>www.dominio1.com</u>:

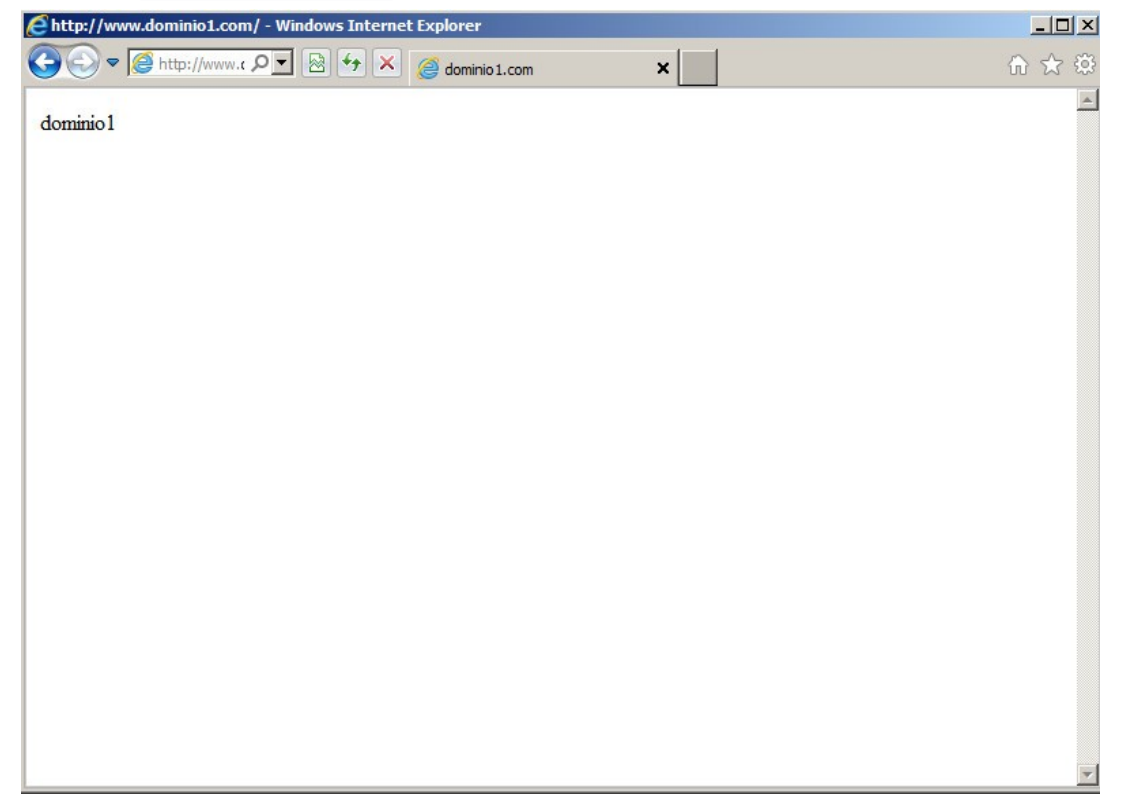

# **Ejercicios Resueltos**

# Ejercicio 1

Instala lynx y navega por internet.

apt-get install lynx lynx <u>www.google.com</u>

# Ejercicio 2

Instala y prueba diferentes navegadores. Así como diferentes pluguins o complementos.

# Ejercicio 3

Prueba el correcto funcionamiento del servidor con el comando telnet. telnet servidor 80